# CDCE6214-Q1 EVM

# **User's Guide**

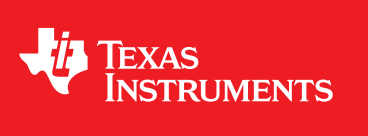

Literature Number: SNAU244A July 2019-Revised December 2019

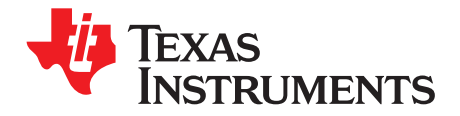

# Contents

| Prefa | ice      |                                                                                        | 3  |
|-------|----------|----------------------------------------------------------------------------------------|----|
| 1     | Quick    | Start                                                                                  | 4  |
|       | 1.1      | Install TICS Pro Software and Select Device                                            | 4  |
|       | 1.2      | Configure Jumpers                                                                      | 4  |
|       | 1.3      | Connect the EVM to the PC                                                              | 5  |
|       | 1.4      | Scan I2C Bus                                                                           | 6  |
|       | 1.5      | Load Default and Check Lock Status                                                     | 7  |
|       | 1.6      | Check Outputs                                                                          | 8  |
| 2     | Detail   | ed Descriptions and Modes of Operations                                                | 9  |
|       | 2.1      | Input Configuration                                                                    | 9  |
|       |          | 2.1.1 Input Selection                                                                  | 9  |
|       |          | 2.1.2 Crystal Input                                                                    | 9  |
|       | 2.2      | PLL Configuration                                                                      | 10 |
|       | 2.3      | SSC, DCO and ZDM Modes                                                                 | 10 |
|       |          | 2.3.1 Spread Spectrum Clock (SSC) Mode                                                 | 10 |
|       |          | 2.3.2 Digitally-Controlled Oscillator (DCO) Mode for Frequency Increment and Decrement | 11 |
|       | 2.4      | 1.8-V and 3.3-V Power Supply                                                           | 12 |
|       | 2.5      | EEPROM                                                                                 | 13 |
|       |          | 2.5.1 Direct Access                                                                    | 13 |
|       |          | 2.5.2 Register Content Transfer                                                        | 14 |
|       |          | 2.5.3 Read EEPROM Content                                                              | 14 |
| 3     | Frequ    | ently Asked Questions - FAQ                                                            | 15 |
|       | 3.1      | USB2ANY Cannot Be Detected by TICS Pro                                                 | 15 |
|       |          | 3.1.1 Identify USB2ANY                                                                 | 15 |
|       |          | 3.1.2 Upgrade USB2ANY Firmware                                                         | 15 |
|       | 3.2      | Device Not Found                                                                       | 16 |
|       | 3.3      | How to Use External Microcontroller and External Power Supply                          | 16 |
|       |          | 3.3.1 Use 3.3-V External Power Supply                                                  | 16 |
|       |          | 3.3.2 Connect SDA, SCL, and GND to USB2ANY                                             | 18 |
| 4     | Schen    | natic and Layout                                                                       | 19 |
|       | 4.1      | Schematic                                                                              | 19 |
|       | 4.2      | Layout                                                                                 | 26 |
| Revi  | sion His | story                                                                                  | 30 |

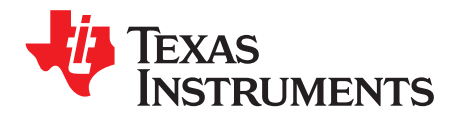

# CDCE6214-Q1 EVM User's Guide

The CDCE6214-Q1 EVM is an evaluation platform for the CDCE6214-Q1 ultra-low power clock generator. This evaluation module uses a USB interface to supply power and program the device.

### Trademarks

All trademarks are the property of their respective owners.

### What's Included

- CDCE6214-Q1EVM
- Micro-USB cable
- EVM disclaimer sheet

### What's Required

- Windows PC
- Measurement equipment
  - Oscilloscope
  - Frequency counter (optional)
  - Spectrum analyzer (optional)

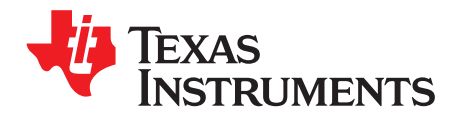

# Quick Start

# 1.1 Install TICS Pro Software and Select Device

Request and download the latest TICS Pro software at http://www.ti.com/tool/TICSPRO-SW. Follow the instructions and install the TICS Pro software in the PC's default directory.

- 1. After launching TICS Pro, click the **Select Device** tab in the toolbar
- 2. Click Clock Generator/Jitter Cleaner (Single Loop)  $\rightarrow$  CDCE6214-Q1.

### 1.2 Configure Jumpers

Refer to Figure 1-1 to configure the jumpers:

- 1. Short J23 to power the on-board LDOs with a 5-V source from the USB. Short pins 2 and 3 of J26 to enable 1.8-V LDOs.
- Short pin 2 of J6 and pin 1 of J9. Short pin 2 of J10 and pin 1 of J13. The purpose of this step is to connect SCL and SDA pins of DUT to the on-board microcontroller in order to enable I<sup>2</sup>C programming.
- 3. Short pin 1 and 2 of J12 to pull the REFSEL pin low.
- 4. Remove all other jumpers or leave them floating by connecting them to only one pin. The position of J25 is not important because the resistors required to enable a 3.3-V rail are not populated by default.

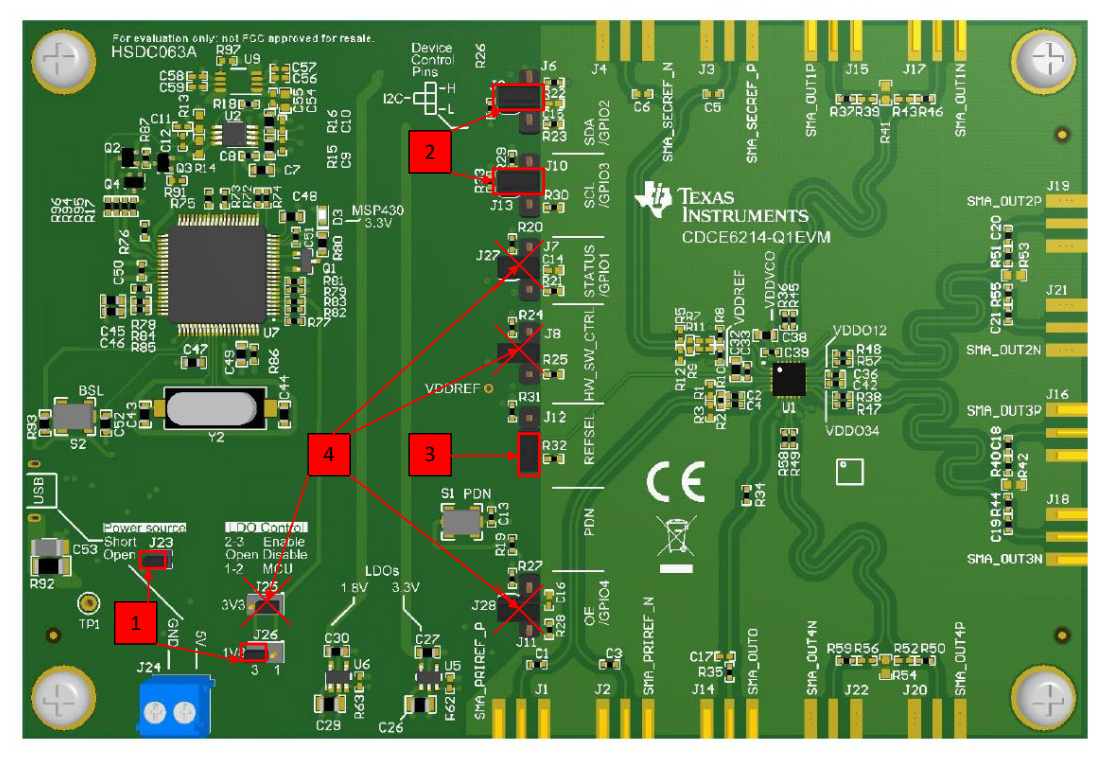

Figure 1-1. Jumper Configuration Guideline

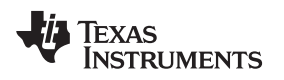

### **1.3 Connect the EVM to the PC**

- 1. Use a micro-B USB cable to connect the CDCE6214-Q1 EVM to the PC.
- 2. Watch the **Connection mode** field turn green on the screen.

If the connection mode stays red, follow the instructions listed in Section 3.1.

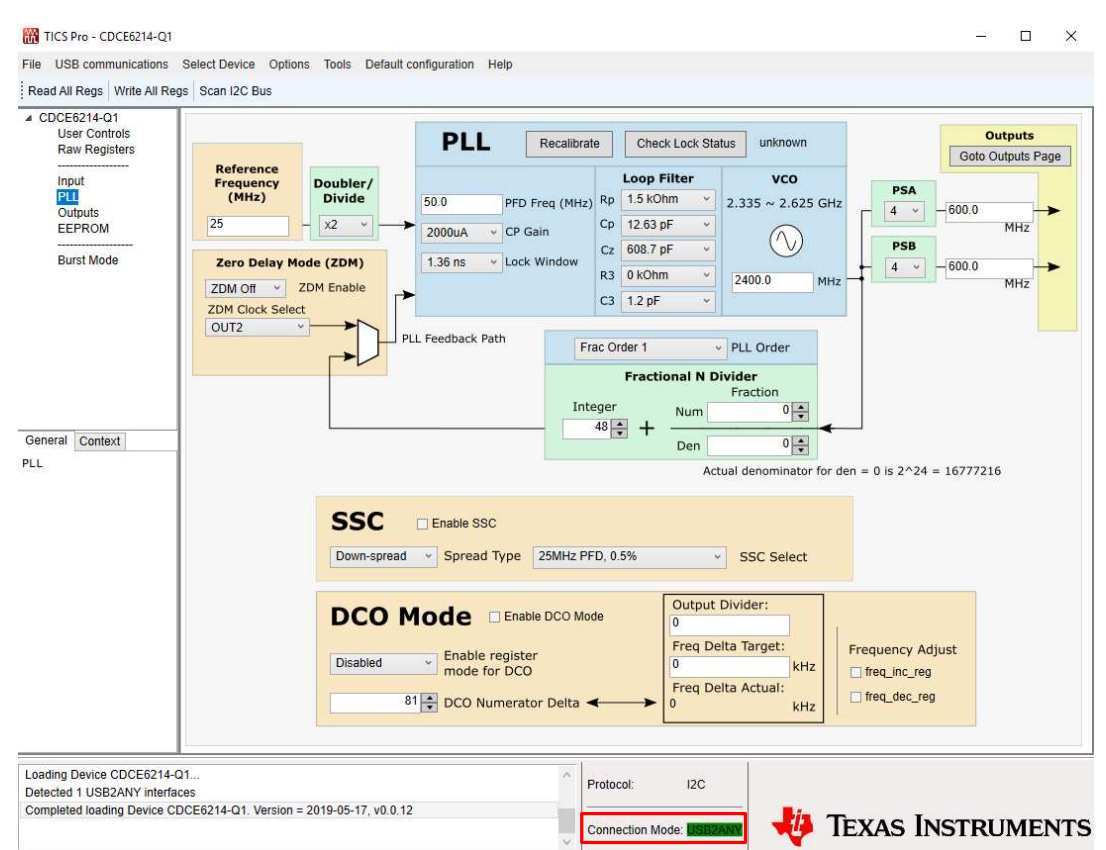

Figure 1-2. TICS Pro Snapshot With USB2ANY Connected

### 1.4 Scan I2C Bus

- 1. Click the Scan I2C Bus tab in the small toolbar.
- 2. Look for the "Device found at 0x67. Address will be updated." text in the message window.

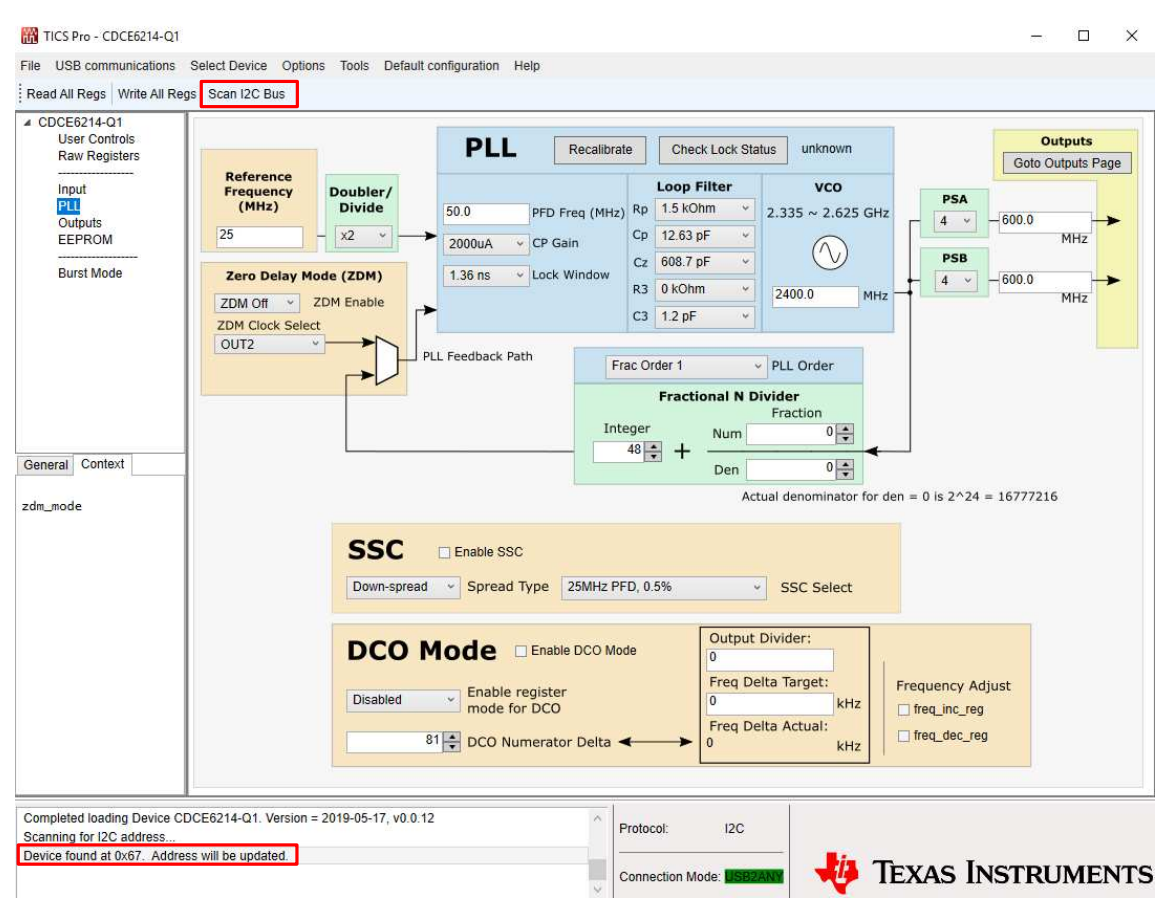

Figure 1-3. Scan I2C Bus

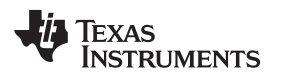

Load Default and Check Lock Status

www.ti.com

### 1.5 Load Default and Check Lock Status

- **NOTE:** Hover over a register to read the register description in the lower-left pane of the TICS Pro window.
- 1. In the toolbar, go to **Default configurations**  $\rightarrow$  **Silicon Default**.
- 2. After default registers are loaded, go to PLL tab and click the **Recalibrate** button, then click **Check** Lock Status.
- 3. Watch for the green "locked" text to confirm that the PLL is locked.

| TICS Pro - CDCE6214-Q1                                                                                                    | - 🗆 🗙                                                                                                    |
|----------------------------------------------------------------------------------------------------|----------------------------------------------------------------------------------------------------|
| File USB communications S                                                                                                    | Select Device Options Tools Default configuration Help                                                                                                    |
| Read All Regs Write All Regs                                                                                                    | s Scan I2C Bus                                                                                                    |
| CDCE6214-01 User Controls Raw Registers      Input     PLL Outputs     EEPROM     Burst Mode                                                                                                    | Reference<br>Frequency<br>(MHz)     Doubler/<br>Divide     PLL     Recalibrate     Check Lock Status     Cocker       25     2000uA ~ CP Gain     2.335 ~ 2.625 GHz     PSA     4 ~ 600.0       2000uA ~ CP Gain     CP Gain     C 608.7 pF ~<br>C2 608.7 pF ~<br>C3 1.2 pF ~     0 kOhm ~<br>C3 1.2 pF ~     2400.0       VLL Feedback Path     Fractional N Divider<br>Fractional N Divider     Fractional N Divider |
| General Context                                                                                                    | $\frac{11111}{48 \times 1} + \frac{11111}{100} \times 100$ Actual denominator for den = 0 is 2^24 = 16777216                                                                                                    |
| Register Name: R3<br>Start Bit : 4<br>Stop Bit : 4<br>Length : 1                                                                                                    | SSC       Enable SSC         Down-spread       Spread Type         25MHz PFD, 0.5%       SSC Select                                                                                                    |
| Description:<br>Enables DCO mode<br>through I2C write<br>into the<br>registers. (Pin<br>mode is always<br>enabled when GPIO<br>pins are<br>configured as<br>FREQ_DEC)<br>Oh: Disables DCO<br>mode through I2C.<br>th: Enables DCO | DCO Mode       Enable DCO Mode         Disabled       Enable register         mode for DCO       KHz         81       DCO Numerator Delta                                                                                                    |
| Wrote Register R0x0 as 0x000<br>Wrote Register R0x0 as 0x000<br>Lock status is: Locked                                                                                                    | 00 1010<br>00 1000 Protocol: 12C                                                                                                    |
|                                                                                                    |                                                                                                    |

Figure 1-4. Check Lock Status

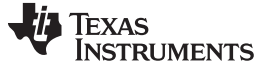

Check Outputs

### 1.6 Check Outputs

Output 1 by default has no on-board termination resistors.

- 1. Connect SMA\_OUT1P and SMA\_OUT1N to two channels of an oscilloscope.
- 2. Change the oscilloscope termination to 1 M $\Omega$  or high impedance.
- 3. In the TICS Pro, click the Outputs tab and change the register ch1\_1p8vdet to 1.8 V
- 4. Check the safety\_1p8v\_mode checkbox

By default, 1.8-V LDO is enabled on the EVM. To view the correct waveform with 1.8-V VDDO supply, both **chx\_1p8vdet** and **safety\_1p8v\_mode** must be set to 1. 100-MHz HCSL waveform should then be seen on oscilloscope.

**NOTE:** Only the SDA/GPIO2 and SCL/GPIO3 pins are connected to the on-board microcontroller. The other pins can only be configured by the on-board jumpers or connected to an external controller. They cannot be controlled by TICS Pro.

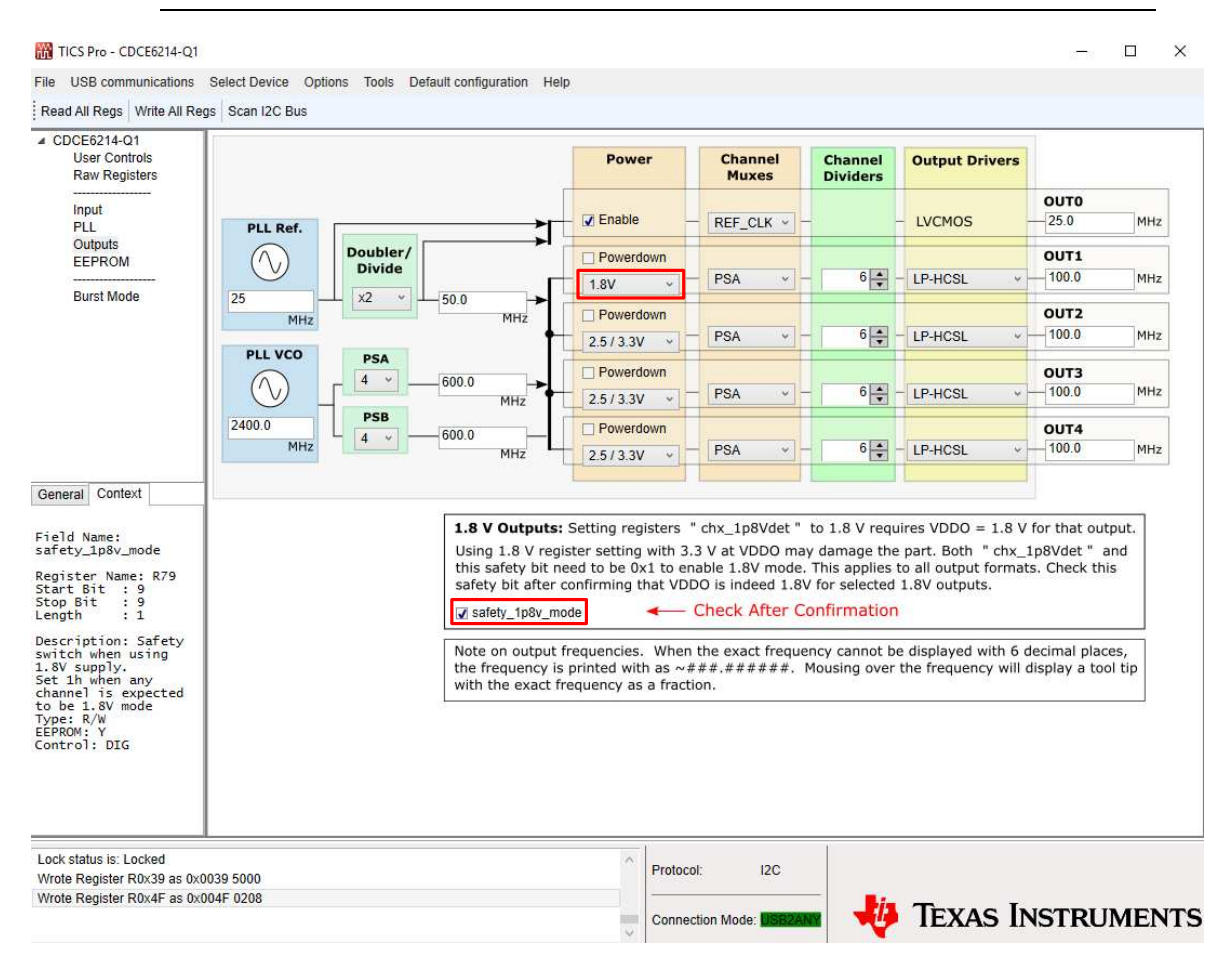

Figure 1-5. Configure Outputs

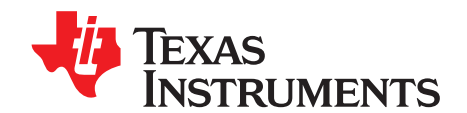

# **Detailed Descriptions and Modes of Operations**

# 2.1 Input Configuration

### 2.1.1 Input Selection

Two inputs—**PRIREF** (primary reference) and **SECREF** (secondary reference)—are selected by a combination of the register **refsel\_sw** (R2[1:0]) and pin 4 **REFSEL**. Register R2[1:0] overrides pin 4.

### 2.1.2 Crystal Input

Load capacitor values listed in register **ip\_xo\_cload** are series equivalent values of two single-ended internal capacitors in parallel with package parasitic capacitance (3 pF).

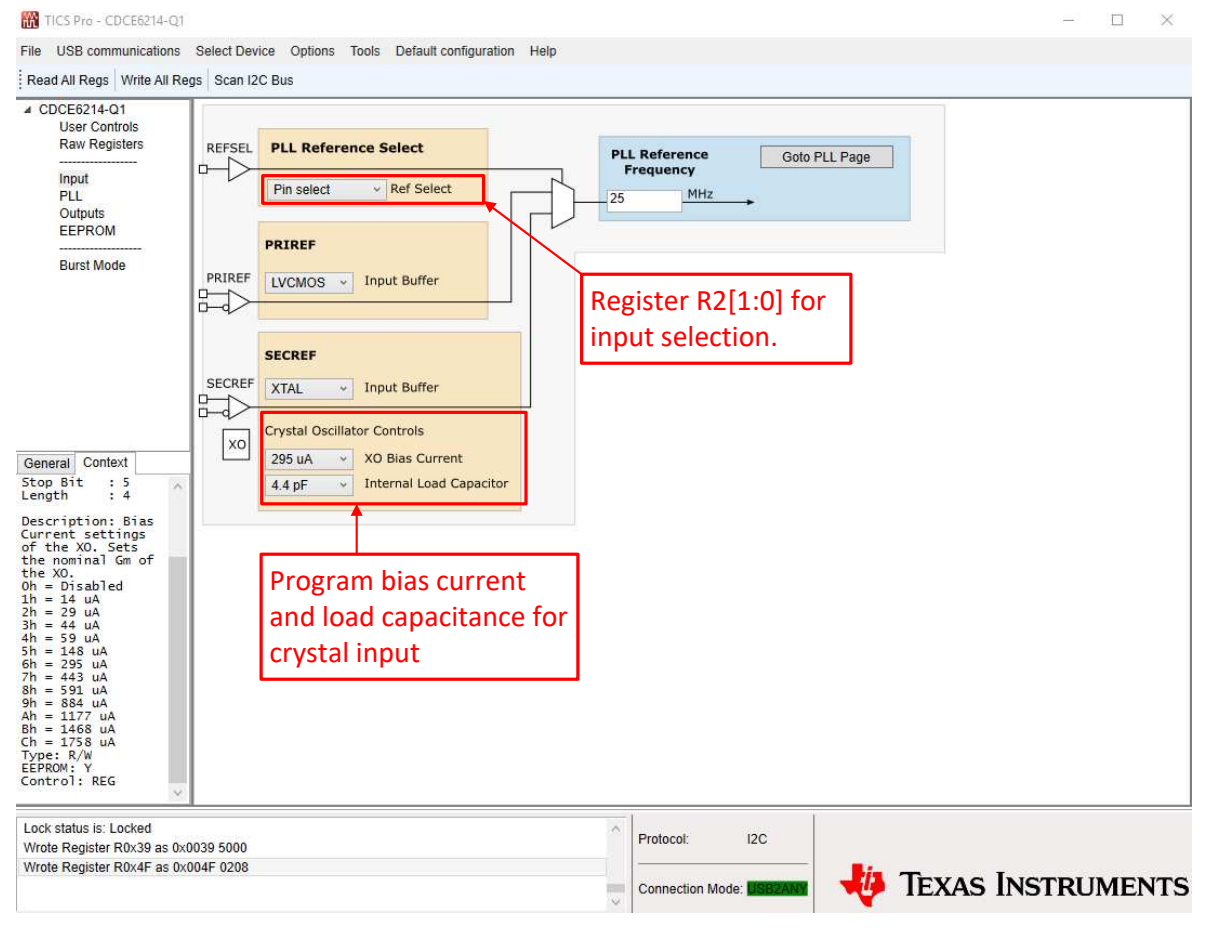

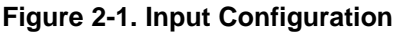

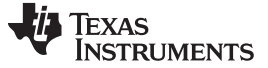

### PLL Configuration

### 2.2 PLL Configuration

On the TICS Pro **PLL** page, the user can change input doubler/divider, loop filter component values, charge pump gain, VCO frequency, fractional N divider, fraction order as well as prescaler A and B (PSA and PSB) separately.

### 2.3 SSC, DCO and ZDM Modes

This section details the Spread Spectrum Clock (SSC) and Digitally-Controlled Oscillator (DCO) modes for the CDCE6214-Q1 EVM. Refer to data sheet for details on the Zero Delay Mode (ZDM).

### 2.3.1 Spread Spectrum Clock (SSC) Mode

- 1. Click the Default Configuration tab in the toolbar
- 2. Load 4x100MHz HCSL, SSC enabled, PCle gen 1-3 compliant for optimized register settings
- 3. On the **PLL** page, check the **Enable SSC** checkbox and change the spread type and modulation depth in the **SSC** box accordingly.

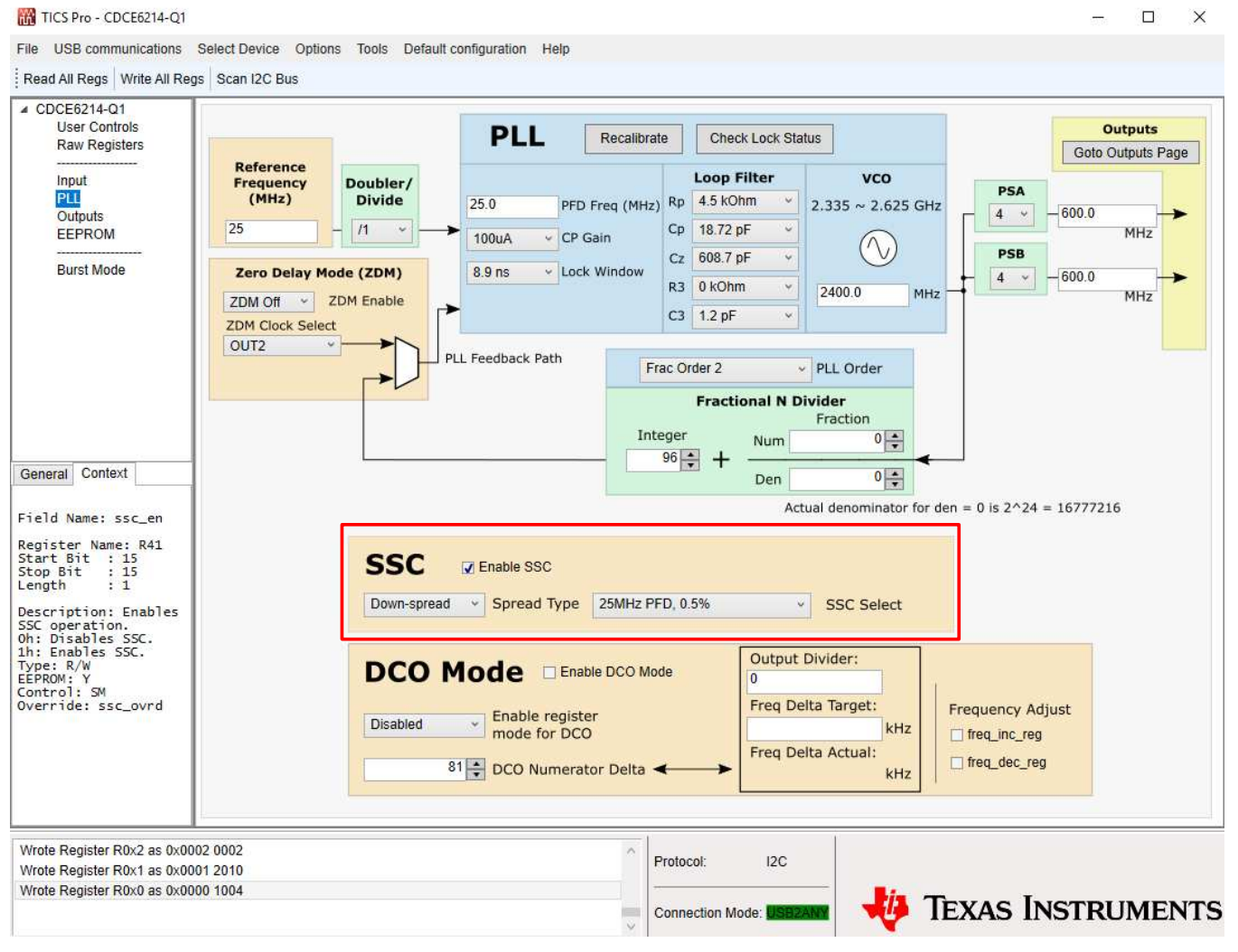

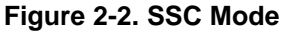

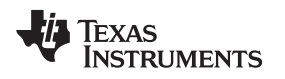

### 2.3.2 Digitally-Controlled Oscillator (DCO) Mode for Frequency Increment and Decrement

- 1. On the PLL page, check the Enable DCO mode checkbox and set Enable register mode for DCO to Enabled in the DCO Mode box.
- 2. Enter the **Output Divider** value, which is equal to VCO frequency divided by output frequency.
- 3. Enter the Freq Delta Target value in kHz
- 4. After the step size is set, toggle bits **freq\_inc\_reg** and **freq\_dec\_reg** to increase or decrease frequency.
- 5. Observe the frequency change on a frequency counter, as oscilloscopes do not have enough frequency resolution.

| CDCE6214-Q1 User Controls Raw Registers Input PLL Outputs EEPROM Burst Mode | Reference<br>Frequency<br>(MHz) Doubler/<br>Divide<br>25 x2 v<br>Zero Delay Mode (ZDM)                                                                                                    | PLL Recalibrate<br>50.0 PFD Freq (MHz)<br>2000uA · CP Gain<br>1.36 ns · Lock Window                         | Check Lock Status     Locked       Loop Filter     VCO       1.5 kOhm *     2.335 ~ 2.62       ip     12.63 pF *       608.7 pF *     Image: Compare the second second | 5 GHz                                  |  |  |
|-----------------------------------------------------------------------------|----------------------------------------------------------------------------------------------------|----------------------------------------------------------------------------------------------------|----------------------------------------------------------------------------------------------------|----------------------------------------|--|--|
| General Context                                                             | Zero Delay Mode (ZDM)<br>ZDM Off ~ ZDM Enable<br>ZDM Clock Select<br>OUT2 ~ PLL Feedback Path<br>Frac Order 1 ~ PLL Order<br>Fractional N Divider<br>Fraction<br>Integer<br>Num 0 ~<br>Actual denominator for den = 0 is 2^24 = 16777216 |                                                                                                    |                                                                                                    |                                        |  |  |
| get                                                                         | Down-spread                                                                                                    | Enable SSC Spread Type 25MHz PFD Mode I Enable DCO Mode Enable register mode for DCO 81 DCO Numerator Delta | 0.5% SSC Select<br>Output Divider:<br>24<br>Freq Delta Target:<br>0.01<br>Freq Delta Actual:<br>~0.01005828 ki                                                                                                    | Frequency Adjust<br>freq_inc_reg<br>iz |  |  |

Figure 2-3. DCO Mode

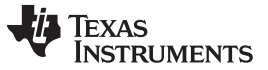

### 1.8-V and 3.3-V Power Supply

## 2.4 1.8-V and 3.3-V Power Supply

The 1.8-V LDO is enabled and disabled by jumper J26. The 3.3-V rail is disabled by default. To enable the 3.3-V rail, first populate the four 0- $\Omega$  resistors: R64, R66, R68, and R70. After the resistors are populated, the 3.3-V LDO is controlled by jumper J25.

WARNING

Do NOT enable 1.8-V and 3.3-V rails at the same time. VDDO12 -B2 **DK7** 1.8V LDO-3.3V LDO-VDDVCO 0 🖬 O FB3 C41 C41 C41 C41 C35 0 0 FB1 AIX D DREP D OR4 R65 0 J5 VDDO34 0 R71 000 R70 FR4 000

Figure 2-4. Board Rework Guide to Enable 3.3-V Supply

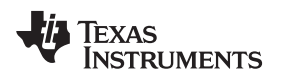

### 2.5 EEPROM

There are two ways to write to device EEPROM: direct access through a register content transfer.

### 2.5.1 Direct Access

- 1. Under **Direct EEPROM Access**, click the **Write File to EEPROM** button
- 2. Select the .hxt EEPROM file.

| CDCE6214-Q1<br>User Controls | FEPROM / NVM                                                                                                    |                                                                                                    |
|------------------------------|----------------------------------------------------------------------------------------------------|----------------------------------------------------------------------------------------------------|
| Raw Registers                | Direct EEPROM Access                                                                                                    | Register Content Transfer                                                                                                    |
| Burst Mode                   | EEPROM<br>Image<br>*.hxt<br>Page 1                                                                                                    | Registers<br>Page 0<br>Page 1<br>Page 1                                                                                                    |
| General Context              | Read EEPROM to File         Write File to EEPROM         This flow reads or writes an EEPROM image directly to the EEPROM.         This is inpedendant from the current device configuration. | Register to EEPROM<br>This flow transfers the current device configuration from the device<br>registers into the selected EEPROM page and always to the base<br>page, which contains common settings to both pages.<br>The device shall be in the targeted application state (PLL locked). |
|                              |                                                                                                    | update_crc 0                                                                                                    |

Figure 2-5. Direct Access to EEPROM

**EEPROM** 

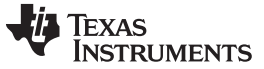

### 2.5.2 Register Content Transfer

# 1. Select the EEPROM page to write to from the Register Content Transfer drop-down menu

2. Click the Register to EEPROM button

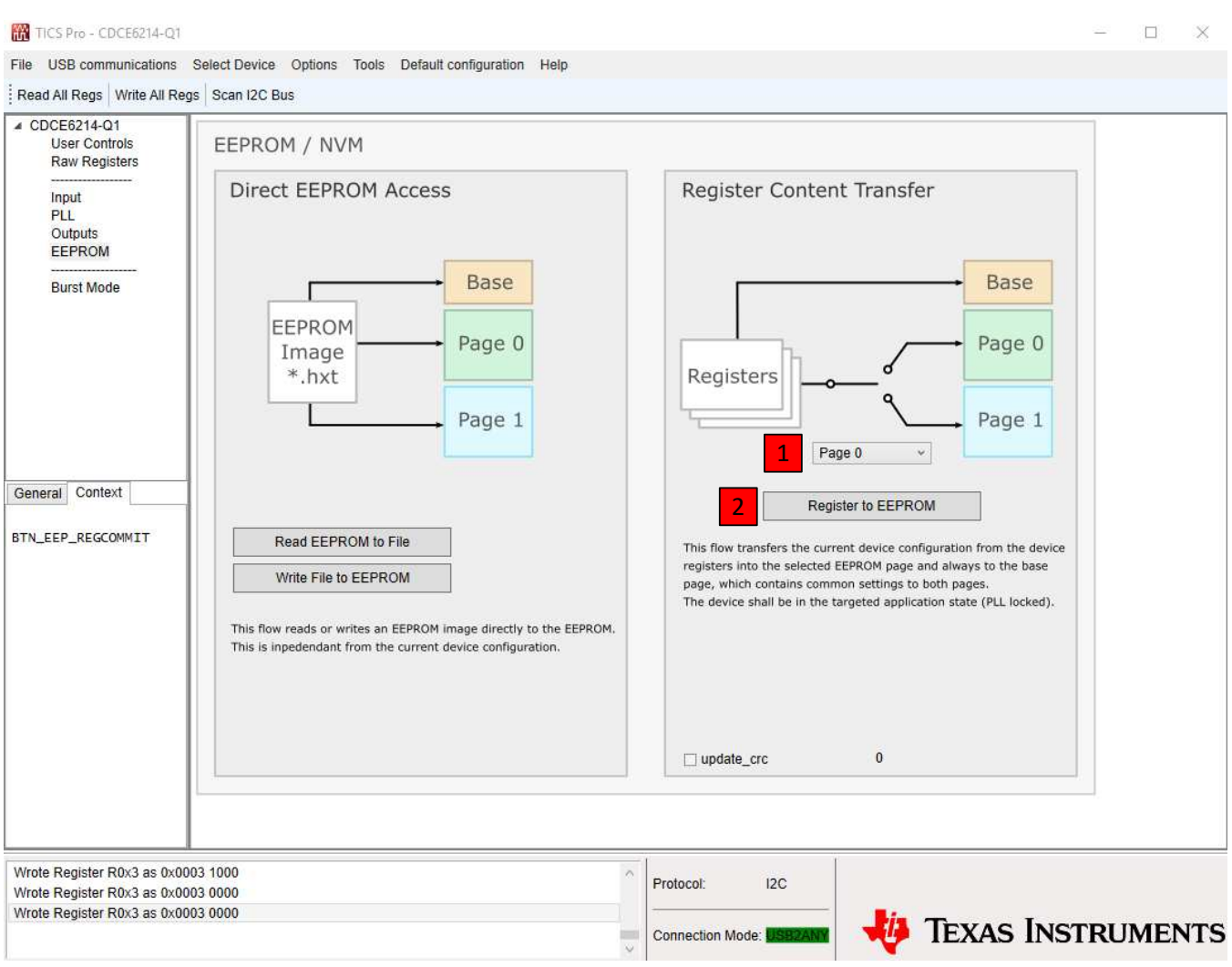

Figure 2-6. Register Content Transfer

# 2.5.3 Read EEPROM Content

To read EEPROM to .hxt file, click the Read EEPROM to file button under Direct EEPROM Access.

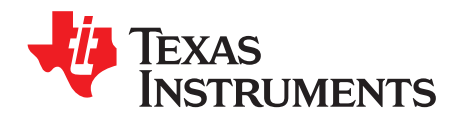

# Frequently Asked Questions - FAQ

# 3.1 USB2ANY Cannot Be Detected by TICS Pro

### 3.1.1 Identify USB2ANY

- In the TICS Pro, go to USB communications → Interface and make sure USB2ANY is selected in the Interface group.
- 2. Click **Identify** to see the blinking LED on the board.

If this does not work, try the next step.

| M Communication Setup                              | , , , , , , , , , , , , , , , , , , ,                 |                                      | – 🗆 X                                                 |
|----------------------------------------------------|-------------------------------------------------------|--------------------------------------|-------------------------------------------------------|
| Interface<br>USB2ANY<br>TIHera<br>FTDI<br>DemoMode | Select USB2ANY<br>248A886E0F002300 V<br>USB Connected | Identify<br>Bit Rate (kbps)<br>400 ~ | Protocol I2C<br>Scan I2C Bus<br>Set I2C Address 0x 68 |
|                                                    |                                                       |                                      |                                                       |
|                                                    |                                                       |                                      | ~                                                     |
|                                                    |                                                       |                                      | Close                                                 |

Figure 3-1. USB2ANY Connection

# 3.1.2 Upgrade USB2ANY Firmware

If you are having issues with the USB2ANY, you can reload the firmware using the USB2ANY firmware loader application. You can download it at http://www.ti.com/tool/USB2ANY (Explorer Software).

When the firmware is installed, navigate to the directory and select the USB2ANY firmware loader.

Remember that the S2 is the reset button in case you ever encounter a "hold down reset button while plugging the USB cable" message.

**NOTE:** The firmware loader only works on Windows 7 or lower versions of Windows system. The firmware does not work on the Windows 10 system at the time of this user manual publication.

# 3.2 Device Not Found

If USB2ANY is connected, but the message "device not found" appears after scanning I2C bus, go to **User Controls** page and make sure that the **I2C\_EN** checkbox under the **Program Pins** is checked.

| TICS Pro - CDCE6214-Q1                                                                                                    |                                                                                        |                                                                                                    |                                                                    |                                                                                 | - 0                 | × |  |  |
|----------------------------------------------------------------------------------------------------|----------------------------------------------------------------------------------------|----------------------------------------------------------------------------------------------------|--------------------------------------------------------------------|---------------------------------------------------------------------------------|---------------------|---|--|--|
| File USB communications                                                                                                    | Select Device Options Tools                                                            | Default configuration Help                                                                                        |                                                                    |                                                                                 |                     |   |  |  |
| Read All Regs Write All Regs Scan I2C Bus                                                                                                    |                                                                                        |                                                                                                    |                                                                    |                                                                                 |                     |   |  |  |
| CDCE6214-Q1     User Controls     Raw Registers     Input     PLL     Qutbuts                                                                                                    |                                                                                        | ch1_diffbuf_ibias_trim                                                                                            |                                                                    |                                                                                 | ch4_lvds_cmtrim_dec | Ŷ |  |  |
| EEPROM<br><br>Burst Mode                                                                                                    | Operation Modes      Zero delay mode     zdm_en     ZDM Off      zdm_clocksel     OUT2 | DCO mode<br>freq_inc_dec_en<br>freq_inc_dec_reg_mode<br>Enabled •<br>freq_inc_reg<br>freq_inc_reg<br>freq_dec_reg | freq_inc_dec_delta                                                 | SSC mode<br>ssc_en<br>ssc_sel<br>25MHz PFD, 0.5% •<br>ssc_type<br>Down-spread • |                     |   |  |  |
|                                                                                                    | EEPROM                                                                                 |                                                                                                    |                                                                    |                                                                                 |                     |   |  |  |
| General Context<br>Field Name:<br>pll_vcobuff_ldo_pd<br>Register Name: R5<br>Start Bit : 8<br>Stop Bit : 8<br>Length : 1<br>Description: VCO<br>buffer LOD power down<br>Oh: Power Up<br>1h: Power Up<br>Dh: Power Down PFD<br>Type: R/w | EEPROM write<br>regcommit_page<br>Page 0 •<br>regcommit<br>nvm_wr_addr<br>0 •<br>Pins  | nvm_wr_data                                                                                                    | Generic<br>nvmcommit<br>update_crc<br>disable_crc<br>ee_lock<br>10 | Status<br>nvmcrcerr<br>OK •<br>nvmlcrc<br>nvmscrc<br>0 •                        | EEPROM read         |   |  |  |
| EEPROM: Y<br>Control: REG                                                                                                    | Program Pins<br>2 L2C_EN<br>DUT_PWR_EN<br>GPI04<br>GPI01                               |                                                                                                    |                                                                    |                                                                                 |                     | × |  |  |
| Lock status is: Locked<br>Wrote Register R0x3 as 0x0003 0008<br>Wrote Register R0x3 as 0x0003 0018                                                                                                    |                                                                                        |                                                                                                    |                                                                    |                                                                                 | NTS                 |   |  |  |

Figure 3-2. I2C\_EN

# 3.3 How to Use External Microcontroller and External Power Supply

You can use an external USB2ANY (http://www.ti.com/tool/USB2ANY) and blue wire the EVM.

### 3.3.1 Use 3.3-V External Power Supply

First, follow the instructions on Section 2.4 to rework the board and enable 3.3-V rail. Then follow these steps below:

- 1. Short J23. Short pins 2 and 3 of J25 and remove jumper for J26 to enable 3.3-V LDO and disable 1.8-V LDO.
- 2. Short pins 2 and 3 of J6 and pins 2 and 3 of J10. The purpose is to disconnect the SDA and SCL pins

of DUT from on-board micocontroller and pull the SDA/SCL to VDDREF (3.3 V) through a 4.7-k $\Omega$  resistor.

- 3. Short pins 1 and 2 of J12 to use SECREF and on-board crystal.
- 4. Remove all other jumpers (J7, J8, and J11).
- 5. Connect GND, 5 V to ground, and the 5-V supply separately.
- Connect SDA (pin 2 of J6), SCL (pin 2 of J10), and GND to USB2ANY.
   Refer to Figure 3-3 for details on how to connect these three wires to USB2ANY.

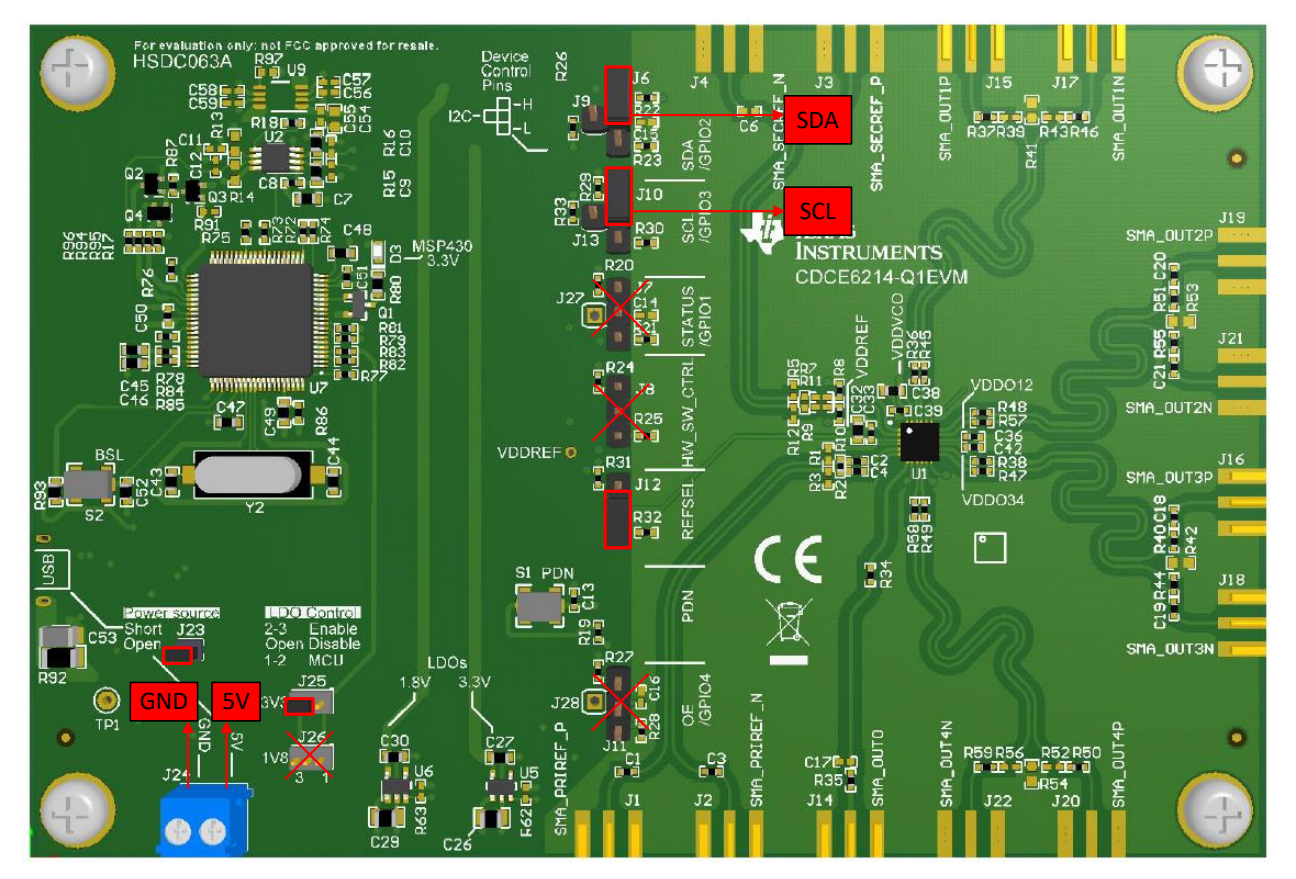

Figure 3-3. EVM Blue Wire Guide

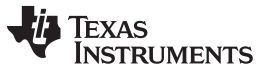

How to Use External Microcontroller and External Power Supply

www.ti.com

## 3.3.2 Connect SDA, SCL, and GND to USB2ANY

Refer to Figure 3-4 and connect the SDA, SCL and GND to pin 1, pin 2, and pin 5 of USB2ANY (J4 in Figure 3-4) separately. The rectangle on the top indicates the slot of USB2ANY box.

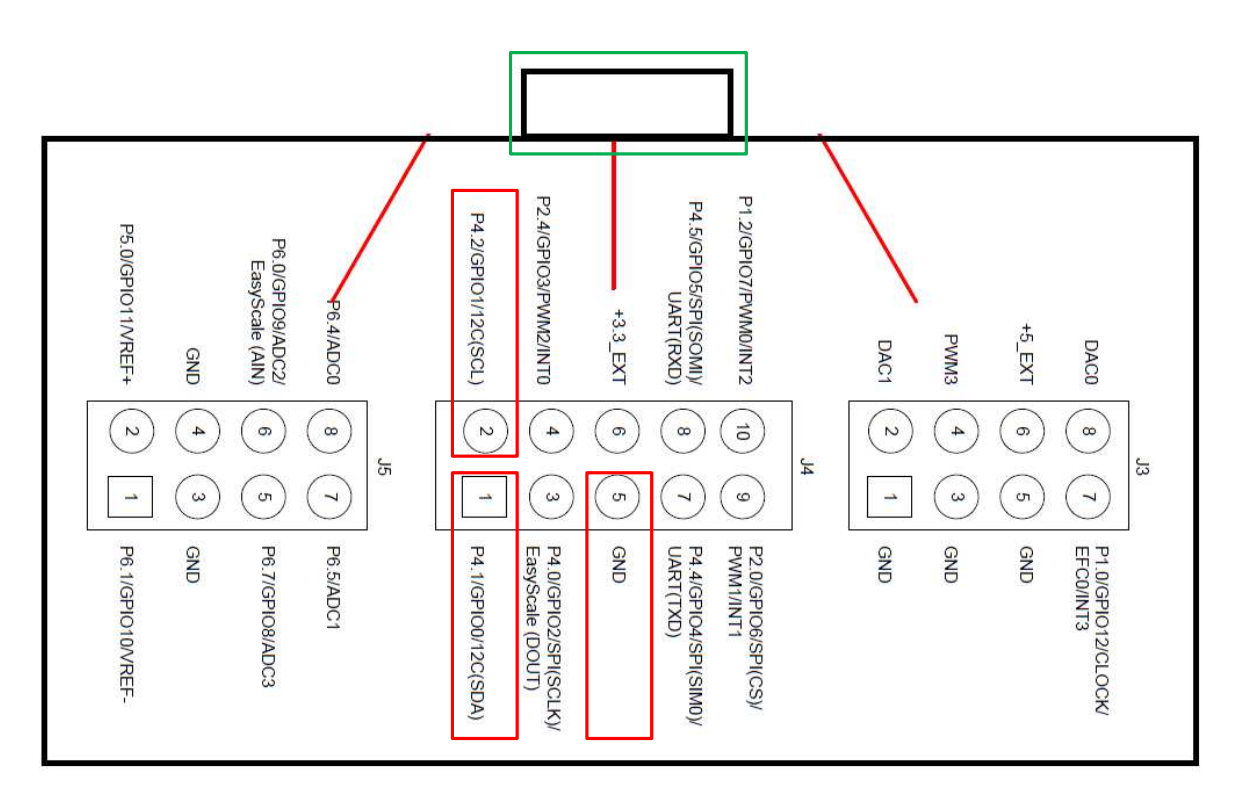

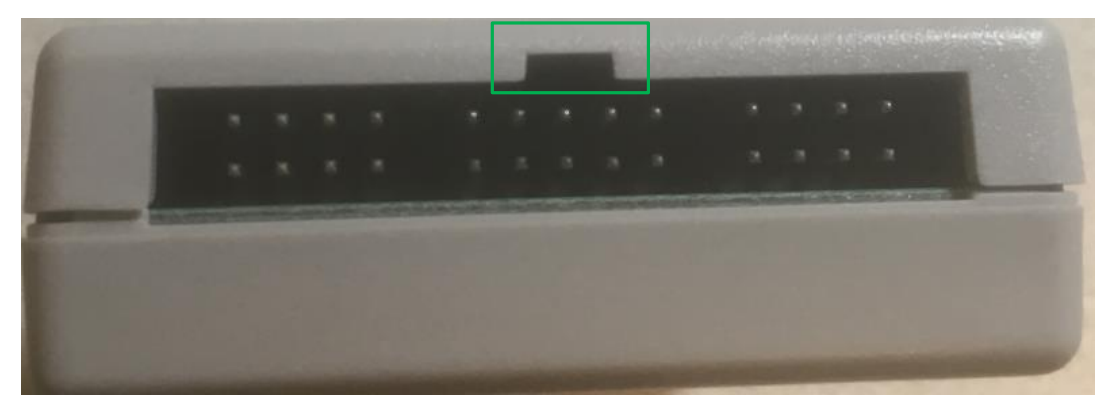

Figure 3-4. USB2ANY Pin Connection

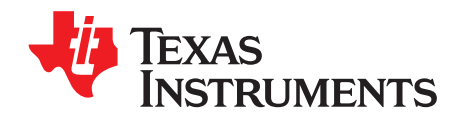

Chapter 4 SNAU244A – July 2019 – Revised December 2019

# Schematic and Layout

# 4.1 Schematic

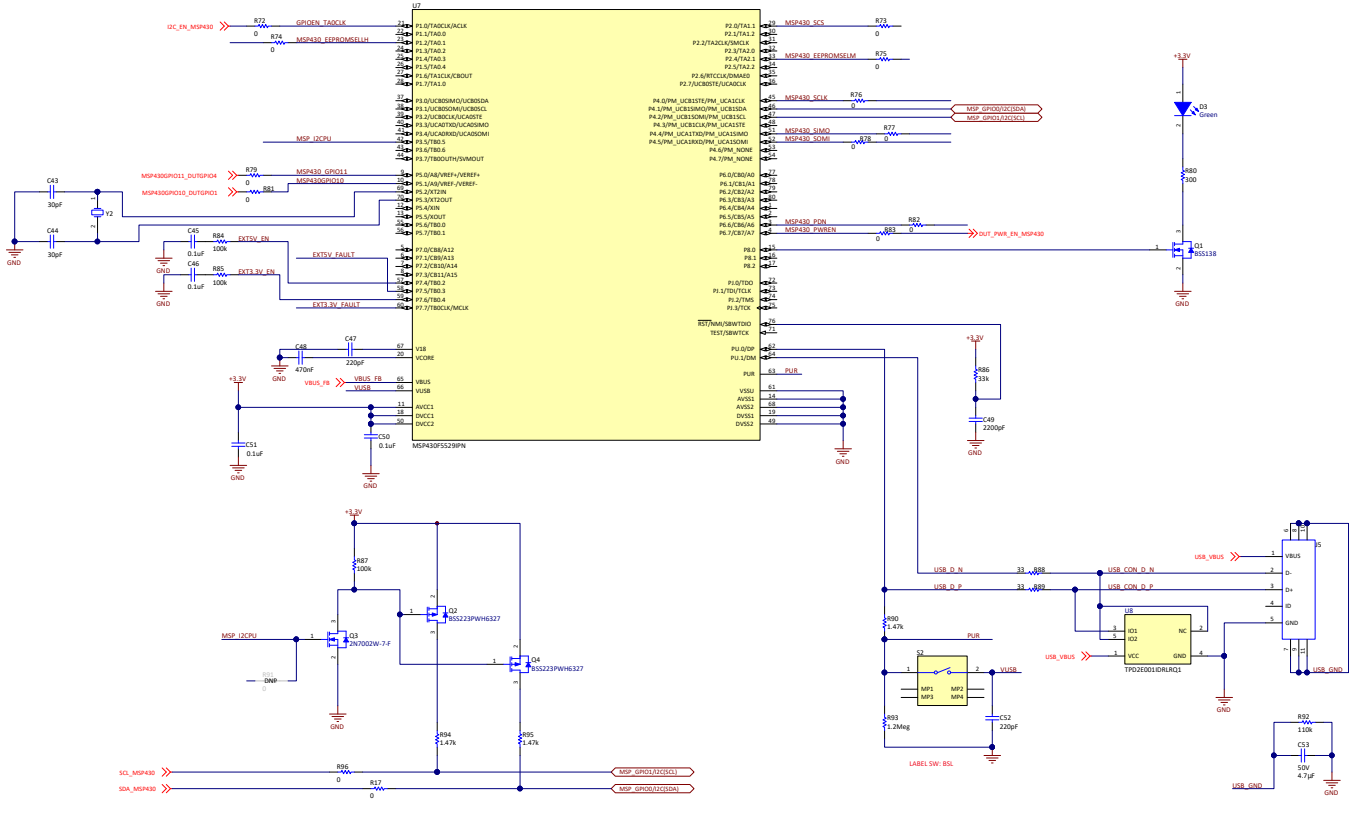

Figure 4-1. USB

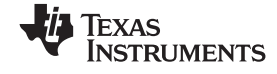

#### Schematic

www.ti.com

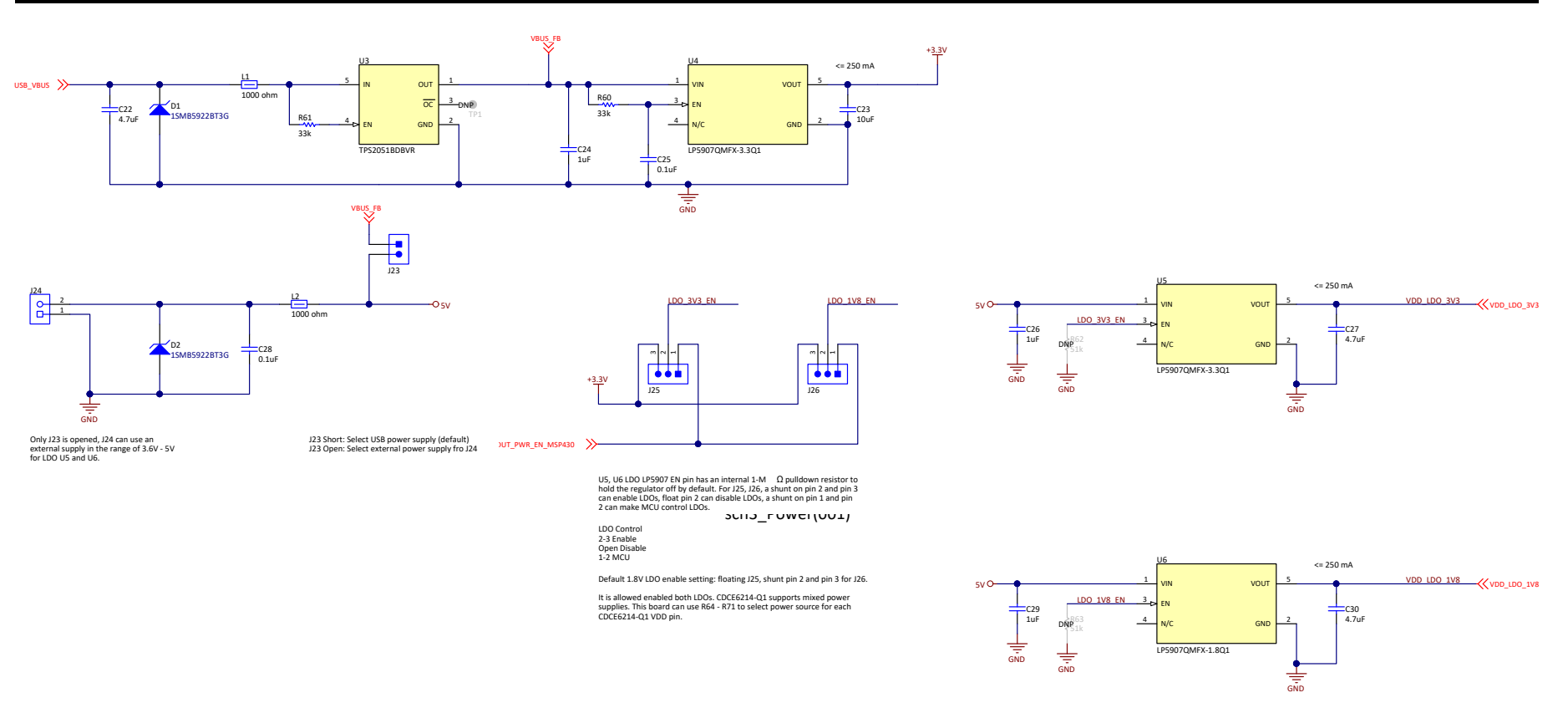

Figure 4-2. Power

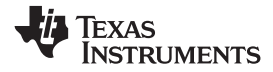

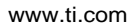

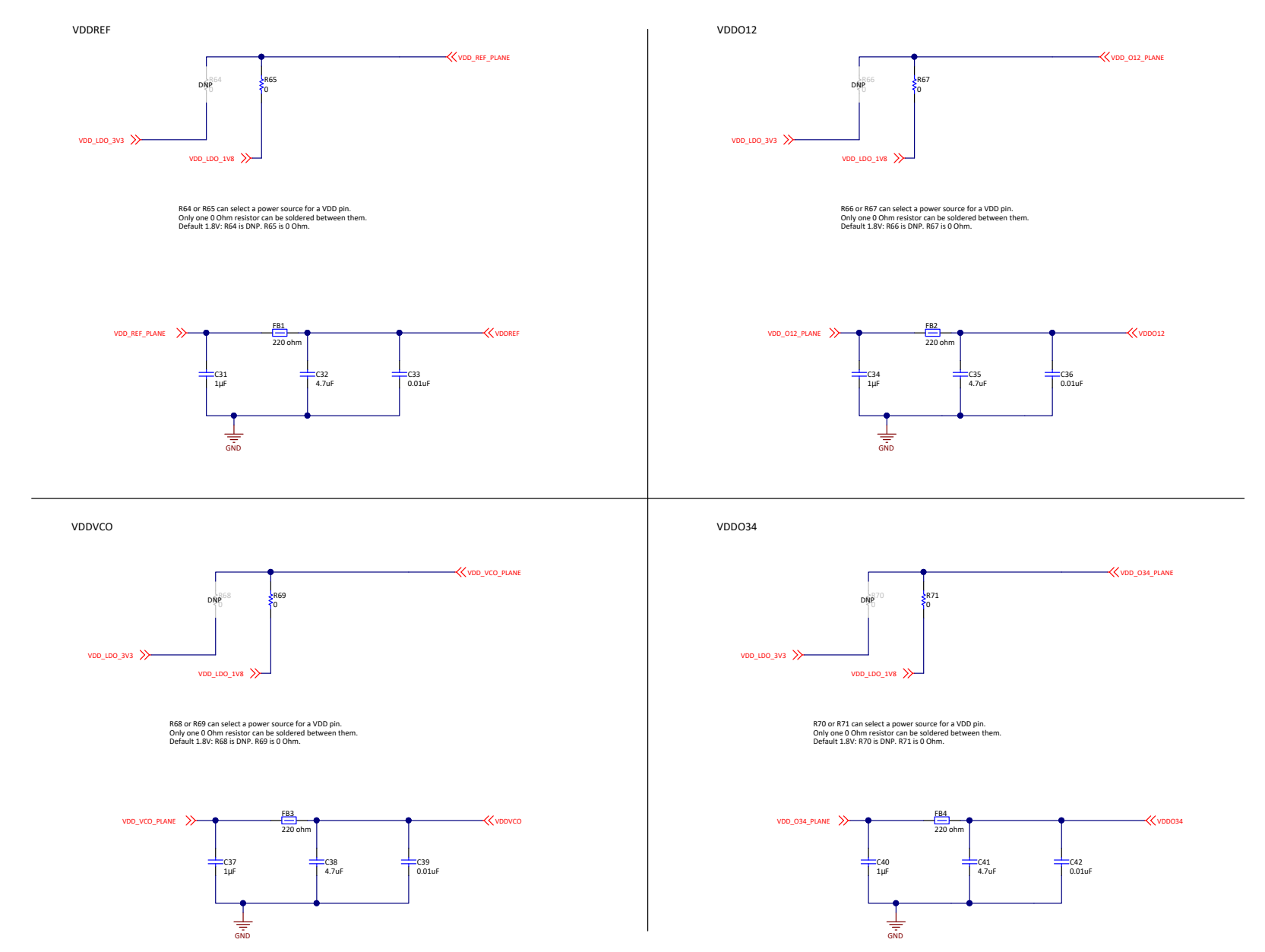

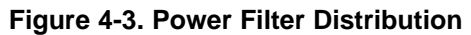

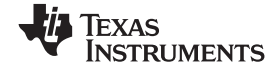

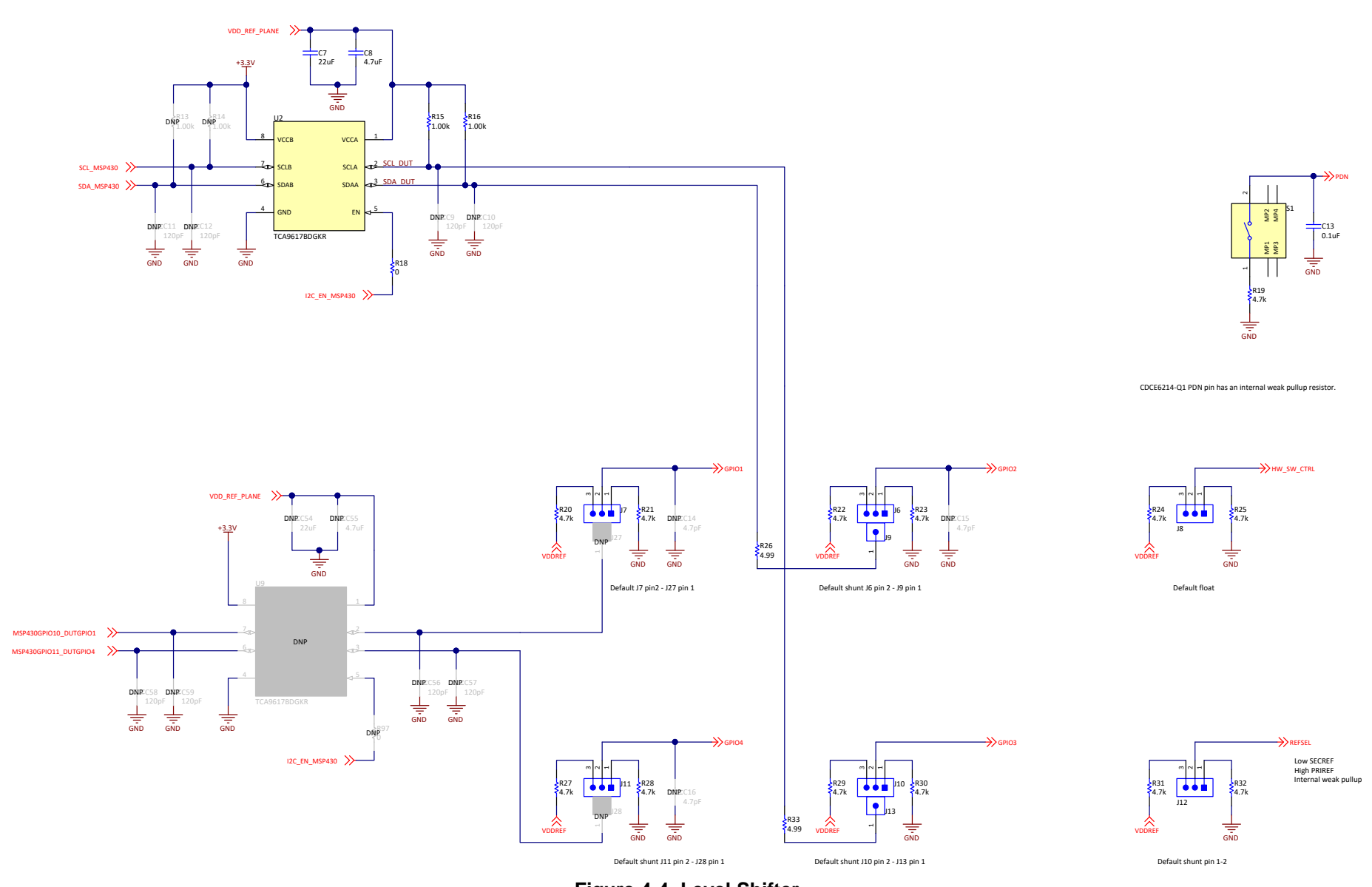

Figure 4-4. Level Shifter

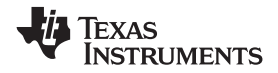

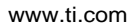

Schematic

OUT2P

1721

UT3N

OUT4P OUT4N

K PDN

OUTO

OUT1\_P OUT1\_N

OUT2\_P OUT2\_N

OUT3\_P OUT3\_N

OUT4\_P OUT4\_N

PDN

AP AP AP

DAG

A1 A2 A3 A4

GND

OUT1 P OUT1 N

OUT2 P OUT2 N

OUT3\_P OUT3\_N

OUT4 P OUT4 N

PDN

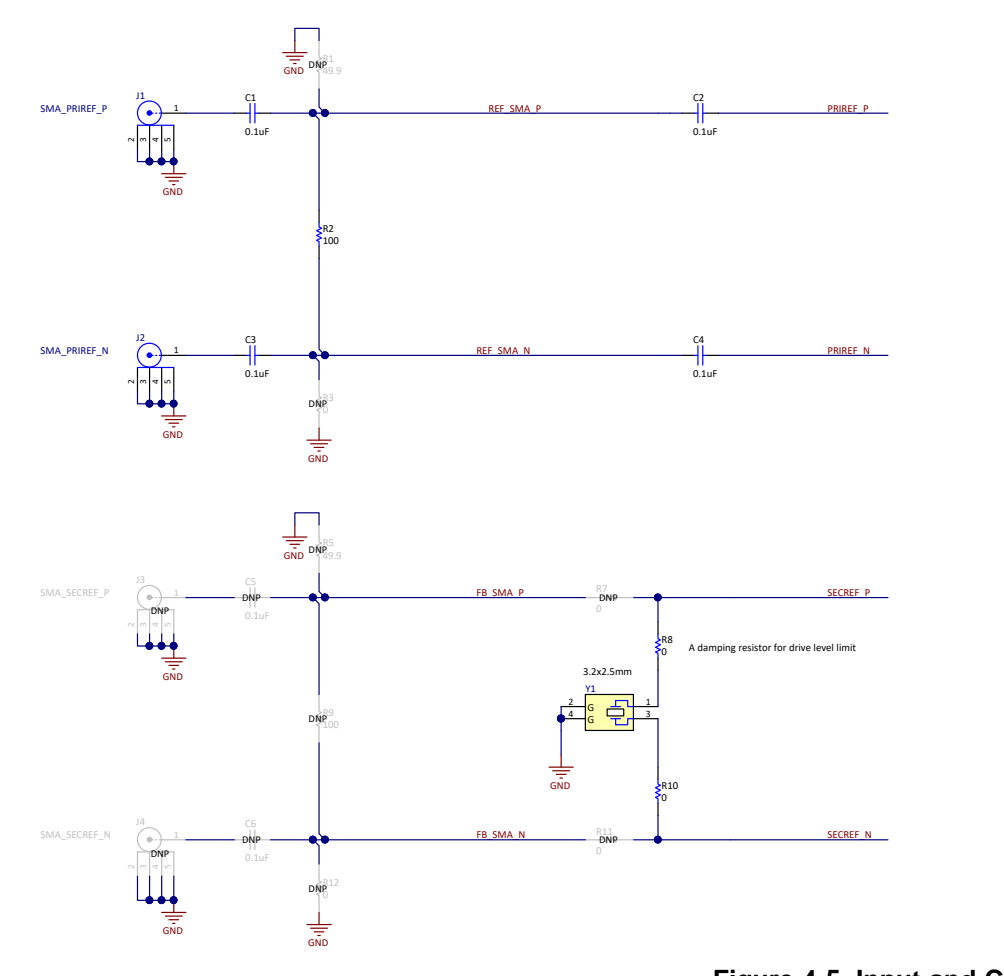

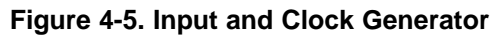

VDDREF

VDDVCC

VDDO1

VDDO34

REFSEL

HW SW CTRL

voovo

VDDO12

VDDO34

REFSEL

PRIREF P

PRIREF N

SECREF P SECREF N

GPIO2 PIN GPIO3 PIN

HW\_SW\_CTRL\_23

DD VCC

DDO 12

VDDO\_34

HW\_SW\_CTRL

REFSEL

PRIREF\_P PRIREF\_N

SECREF\_P

SECREF N

CDCE6214WRGERQ1

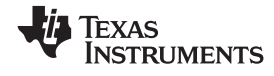

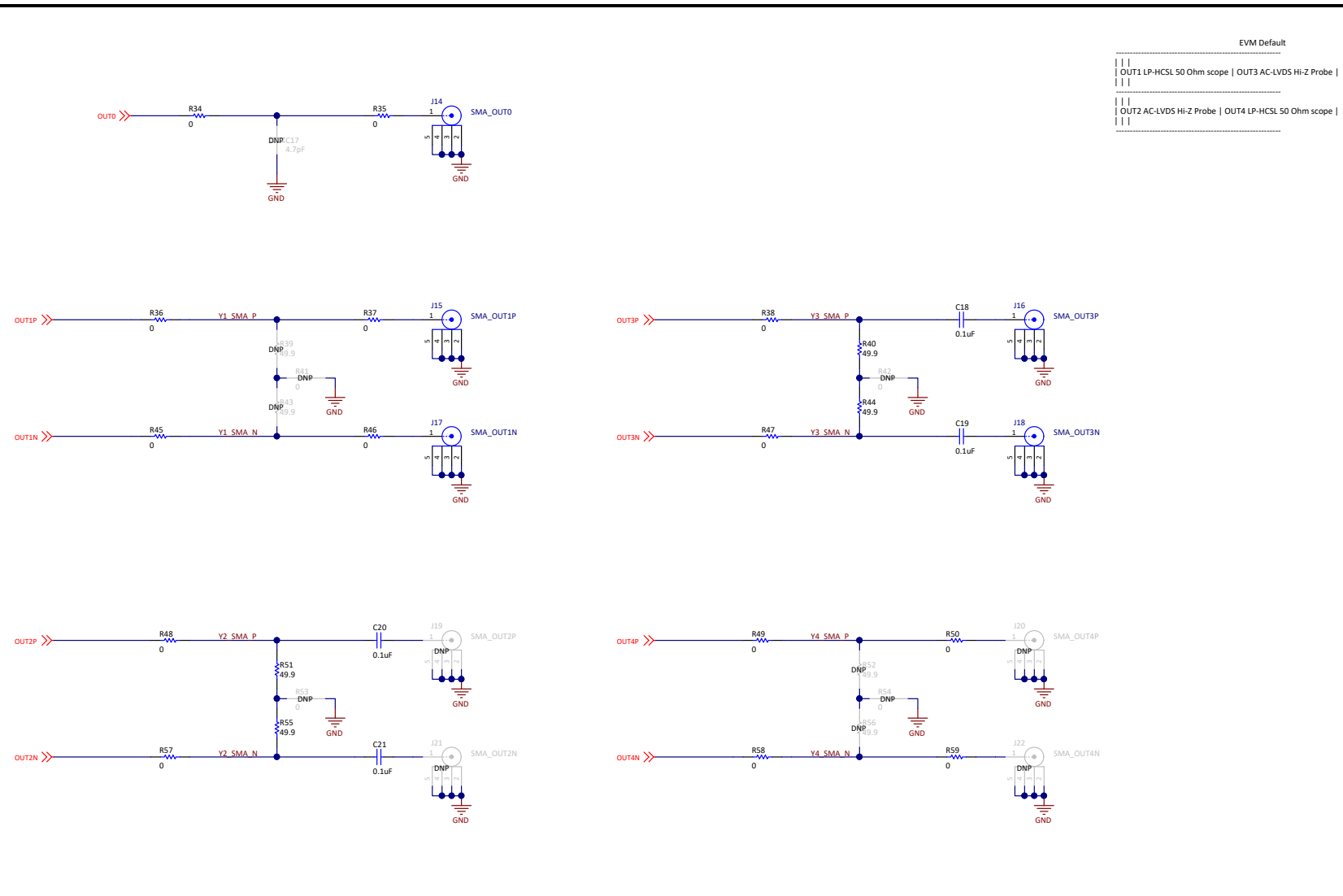

Text String Text String

Figure 4-6. Outputs

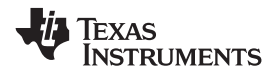

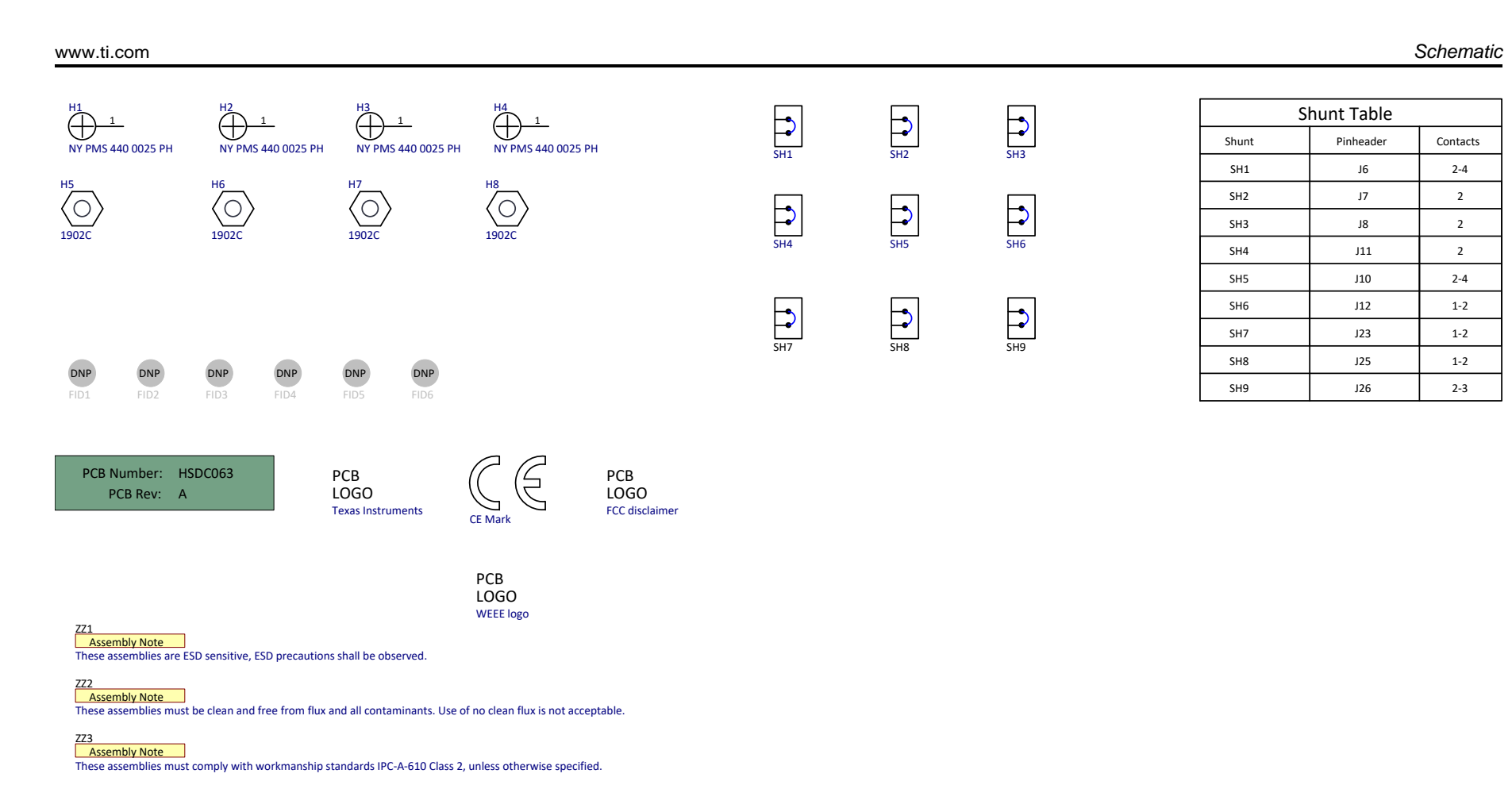

Figure 4-7. EVM Hardware

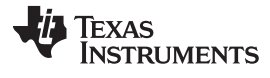

Layout

www.ti.com

# 4.2 Layout

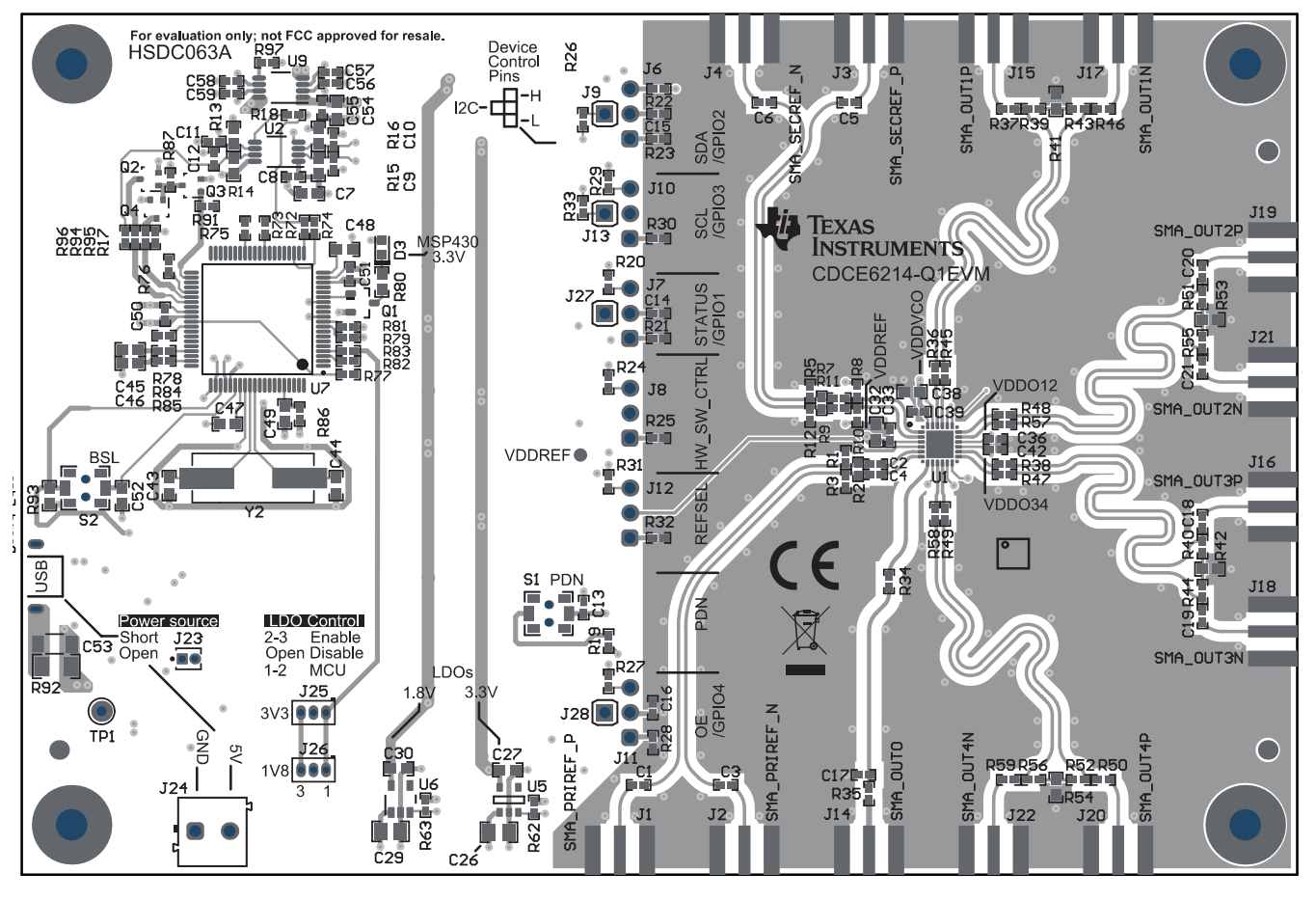

Figure 4-8. PCB Layer 1: Top Layer Composite

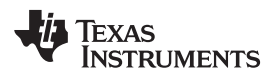

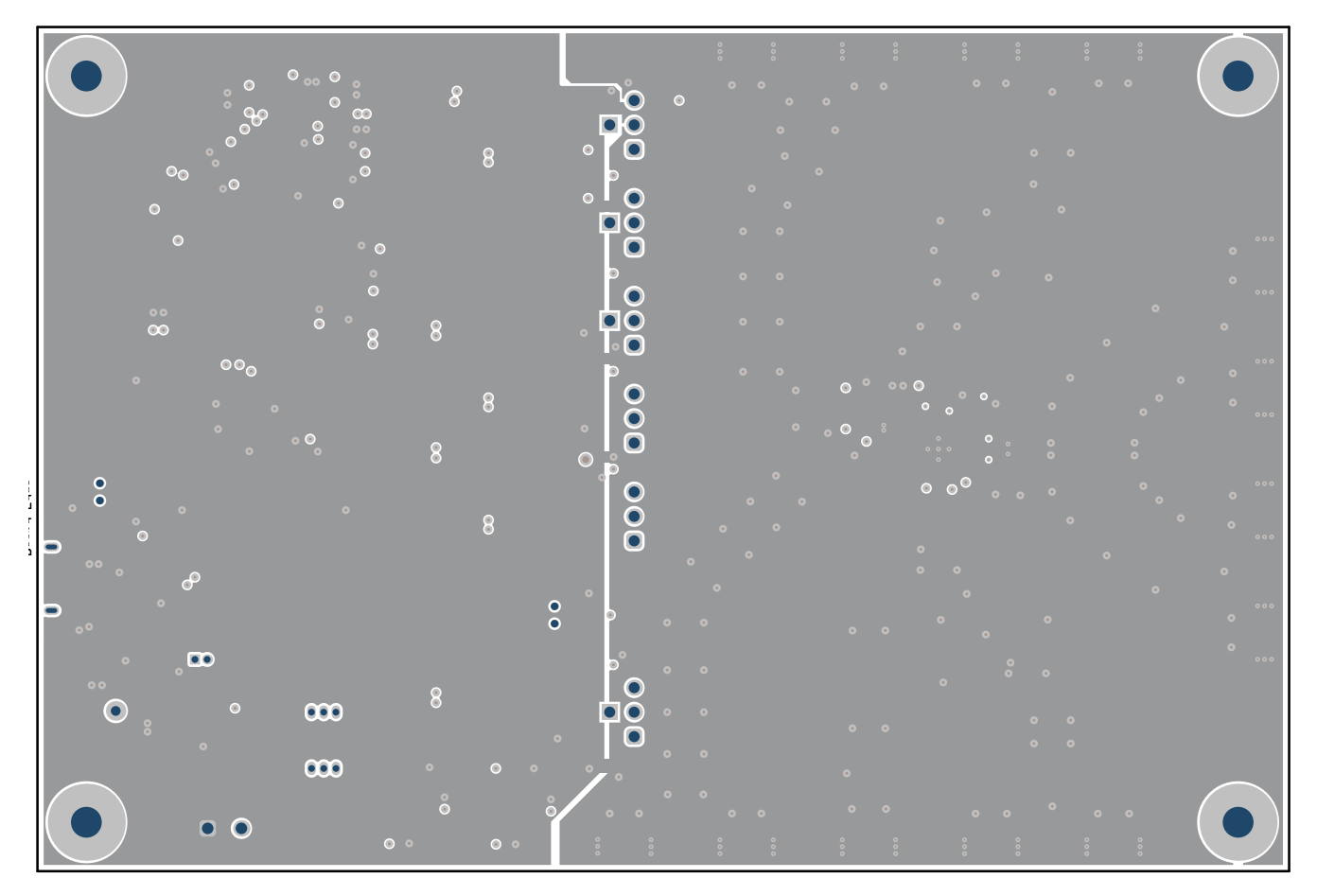

Figure 4-9. PCB Layer 2: Middle Layer

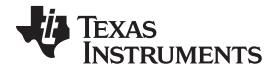

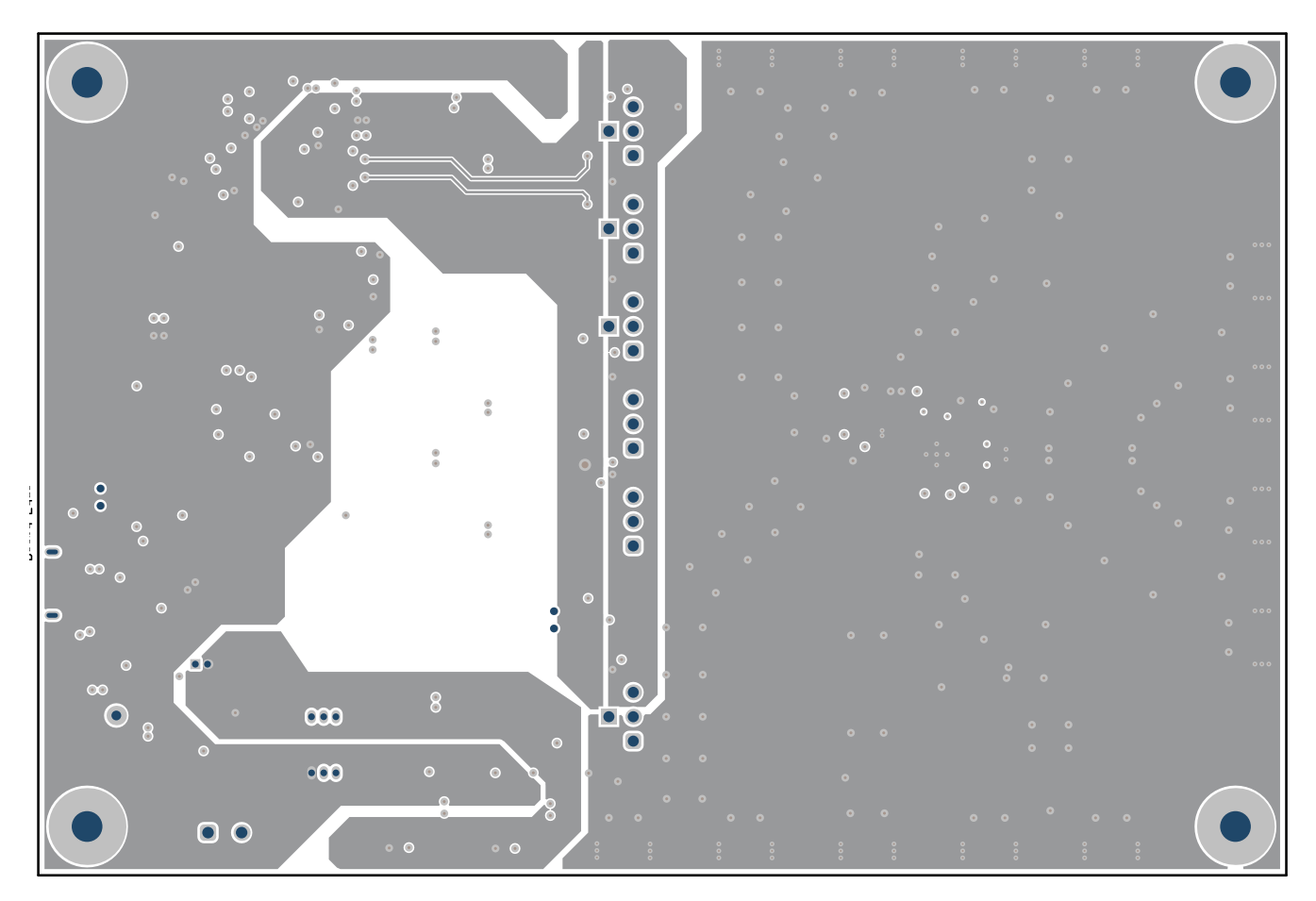

Figure 4-10. PCB Layer 3: Middle Layer

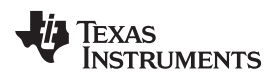

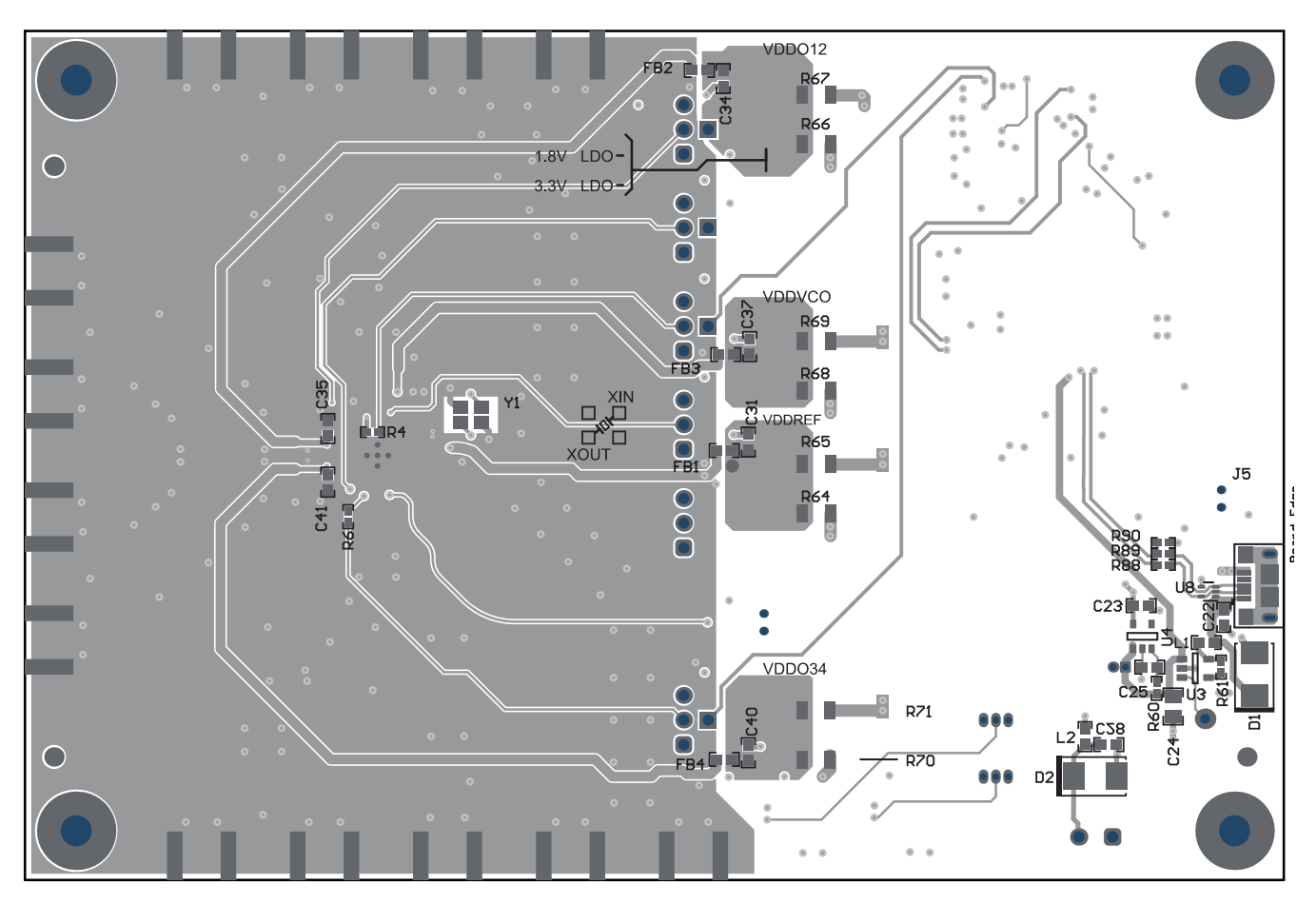

Figure 4-11. PCB Layer 4: Bottom Layer Composite

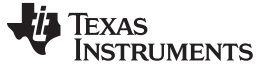

**Revision History** 

### www.ti.com

# **Revision History**

NOTE: Page numbers for previous revisions may differ from page numbers in the current version.

| Changes | from O | riginal | (July | 2019 | ) to A | Revision |
|---------|--------|---------|-------|------|--------|----------|
|---------|--------|---------|-------|------|--------|----------|

Page

| • | Added optional equipment                                                                        | 3   |
|---|-------------------------------------------------------------------------------------------------|-----|
| • | Changed Configure Jumpers instructions                                                          | 4   |
| • | Added Connect the EVM to the PC section                                                         | 5   |
| • | Changed register 0x68 to 0x67 in Scan I2C Bus instructions                                      | 6   |
| • | Changed Load Default and Check Lock Status instructions                                         | . 7 |
| • | Changed Check Outputs instructions                                                              | 8   |
| • | Changed Input Configuration instructions                                                        | 9   |
| • | Added sections to the SSC, DCO and ZDM Modes section                                            | 10  |
| • | Changed 3.3-V LDOs to 3.3-V rails in the 1.8-V and 3.3-V Power Supply section                   | 12  |
| • | Added EEPROM section                                                                            | 13  |
| • | Added Device Not Found section                                                                  | 16  |
| • | Changed Use 3.3-V Power Supply and Configure Jumpers section to Use 3.3-V External Power Supply | 16  |
|   |                                                                                                 |     |

### STANDARD TERMS FOR EVALUATION MODULES

- 1. Delivery: TI delivers TI evaluation boards, kits, or modules, including any accompanying demonstration software, components, and/or documentation which may be provided together or separately (collectively, an "EVM" or "EVMs") to the User ("User") in accordance with the terms set forth herein. User's acceptance of the EVM is expressly subject to the following terms.
  - 1.1 EVMs are intended solely for product or software developers for use in a research and development setting to facilitate feasibility evaluation, experimentation, or scientific analysis of TI semiconductors products. EVMs have no direct function and are not finished products. EVMs shall not be directly or indirectly assembled as a part or subassembly in any finished product. For clarification, any software or software tools provided with the EVM ("Software") shall not be subject to the terms and conditions set forth herein but rather shall be subject to the applicable terms that accompany such Software
  - 1.2 EVMs are not intended for consumer or household use. EVMs may not be sold, sublicensed, leased, rented, loaned, assigned, or otherwise distributed for commercial purposes by Users, in whole or in part, or used in any finished product or production system.
- 2 Limited Warranty and Related Remedies/Disclaimers:
  - 2.1 These terms do not apply to Software. The warranty, if any, for Software is covered in the applicable Software License Agreement.
  - 2.2 TI warrants that the TI EVM will conform to TI's published specifications for ninety (90) days after the date TI delivers such EVM to User. Notwithstanding the foregoing, TI shall not be liable for a nonconforming EVM if (a) the nonconformity was caused by neglect, misuse or mistreatment by an entity other than TI, including improper installation or testing, or for any EVMs that have been altered or modified in any way by an entity other than TI, (b) the nonconformity resulted from User's design, specifications or instructions for such EVMs or improper system design, or (c) User has not paid on time. Testing and other quality control techniques are used to the extent TI deems necessary. TI does not test all parameters of each EVM. User's claims against TI under this Section 2 are void if User fails to notify TI of any apparent defects in the EVMs within ten (10) business days after delivery, or of any hidden defects with ten (10) business days after the defect has been detected.
  - 2.3 TI's sole liability shall be at its option to repair or replace EVMs that fail to conform to the warranty set forth above, or credit User's account for such EVM. TI's liability under this warranty shall be limited to EVMs that are returned during the warranty period to the address designated by TI and that are determined by TI not to conform to such warranty. If TI elects to repair or replace such EVM, TI shall have a reasonable time to repair such EVM or provide replacements. Repaired EVMs shall be warranted for the remainder of the original warranty period. Replaced EVMs shall be warranted for a new full ninety (90) day warranty period.

# WARNING

Evaluation Kits are intended solely for use by technically qualified, professional electronics experts who are familiar with the dangers and application risks associated with handling electrical mechanical components, systems, and subsystems.

User shall operate the Evaluation Kit within TI's recommended guidelines and any applicable legal or environmental requirements as well as reasonable and customary safeguards. Failure to set up and/or operate the Evaluation Kit within TI's recommended guidelines may result in personal injury or death or property damage. Proper set up entails following TI's instructions for electrical ratings of interface circuits such as input, output and electrical loads.

NOTE:

EXPOSURE TO ELECTROSTATIC DISCHARGE (ESD) MAY CAUSE DEGREDATION OR FAILURE OF THE EVALUATION KIT; TI RECOMMENDS STORAGE OF THE EVALUATION KIT IN A PROTECTIVE ESD BAG.

3 Regulatory Notices:

3.1 United States

3.1.1 Notice applicable to EVMs not FCC-Approved:

**FCC NOTICE:** This kit is designed to allow product developers to evaluate electronic components, circuitry, or software associated with the kit to determine whether to incorporate such items in a finished product and software developers to write software applications for use with the end product. This kit is not a finished product and when assembled may not be resold or otherwise marketed unless all required FCC equipment authorizations are first obtained. Operation is subject to the condition that this product not cause harmful interference to licensed radio stations and that this product accept harmful interference. Unless the assembled kit is designed to operate under part 15, part 18 or part 95 of this chapter, the operator of the kit must operate under the authority of an FCC license holder or must secure an experimental authorization under part 5 of this chapter.

3.1.2 For EVMs annotated as FCC – FEDERAL COMMUNICATIONS COMMISSION Part 15 Compliant:

### CAUTION

This device complies with part 15 of the FCC Rules. Operation is subject to the following two conditions: (1) This device may not cause harmful interference, and (2) this device must accept any interference received, including interference that may cause undesired operation.

Changes or modifications not expressly approved by the party responsible for compliance could void the user's authority to operate the equipment.

#### FCC Interference Statement for Class A EVM devices

NOTE: This equipment has been tested and found to comply with the limits for a Class A digital device, pursuant to part 15 of the FCC Rules. These limits are designed to provide reasonable protection against harmful interference when the equipment is operated in a commercial environment. This equipment generates, uses, and can radiate radio frequency energy and, if not installed and used in accordance with the instruction manual, may cause harmful interference to radio communications. Operation of this equipment in a residential area is likely to cause harmful interference in which case the user will be required to correct the interference at his own expense.

#### FCC Interference Statement for Class B EVM devices

NOTE: This equipment has been tested and found to comply with the limits for a Class B digital device, pursuant to part 15 of the FCC Rules. These limits are designed to provide reasonable protection against harmful interference in a residential installation. This equipment generates, uses and can radiate radio frequency energy and, if not installed and used in accordance with the instructions, may cause harmful interference to radio communications. However, there is no guarantee that interference will not occur in a particular installation. If this equipment does cause harmful interference to radio or television reception, which can be determined by turning the equipment off and on, the user is encouraged to try to correct the interference by one or more of the following measures:

- Reorient or relocate the receiving antenna.
- Increase the separation between the equipment and receiver.
- Connect the equipment into an outlet on a circuit different from that to which the receiver is connected.
- Consult the dealer or an experienced radio/TV technician for help.
- 3.2 Canada

3.2.1 For EVMs issued with an Industry Canada Certificate of Conformance to RSS-210 or RSS-247

### Concerning EVMs Including Radio Transmitters:

This device complies with Industry Canada license-exempt RSSs. Operation is subject to the following two conditions:

(1) this device may not cause interference, and (2) this device must accept any interference, including interference that may cause undesired operation of the device.

#### Concernant les EVMs avec appareils radio:

Le présent appareil est conforme aux CNR d'Industrie Canada applicables aux appareils radio exempts de licence. L'exploitation est autorisée aux deux conditions suivantes: (1) l'appareil ne doit pas produire de brouillage, et (2) l'utilisateur de l'appareil doit accepter tout brouillage radioélectrique subi, même si le brouillage est susceptible d'en compromettre le fonctionnement.

#### **Concerning EVMs Including Detachable Antennas:**

Under Industry Canada regulations, this radio transmitter may only operate using an antenna of a type and maximum (or lesser) gain approved for the transmitter by Industry Canada. To reduce potential radio interference to other users, the antenna type and its gain should be so chosen that the equivalent isotropically radiated power (e.i.r.p.) is not more than that necessary for successful communication. This radio transmitter has been approved by Industry Canada to operate with the antenna types listed in the user guide with the maximum permissible gain and required antenna impedance for each antenna type indicated. Antenna types not included in this list, having a gain greater than the maximum gain indicated for that type, are strictly prohibited for use with this device.

#### Concernant les EVMs avec antennes détachables

Conformément à la réglementation d'Industrie Canada, le présent émetteur radio peut fonctionner avec une antenne d'un type et d'un gain maximal (ou inférieur) approuvé pour l'émetteur par Industrie Canada. Dans le but de réduire les risques de brouillage radioélectrique à l'intention des autres utilisateurs, il faut choisir le type d'antenne et son gain de sorte que la puissance isotrope rayonnée équivalente (p.i.r.e.) ne dépasse pas l'intensité nécessaire à l'établissement d'une communication satisfaisante. Le présent émetteur radio a été approuvé par Industrie Canada pour fonctionner avec les types d'antenne énumérés dans le manuel d'usage et ayant un gain admissible maximal et l'impédance requise pour chaque type d'antenne. Les types d'antenne non inclus dans cette liste, ou dont le gain est supérieur au gain maximal indiqué, sont strictement interdits pour l'exploitation de l'émetteur

- 3.3 Japan
  - 3.3.1 Notice for EVMs delivered in Japan: Please see http://www.tij.co.jp/lsds/ti\_ja/general/eStore/notice\_01.page 日本国内に 輸入される評価用キット、ボードについては、次のところをご覧ください。 http://www.tij.co.jp/lsds/ti\_ja/general/eStore/notice\_01.page
  - 3.3.2 Notice for Users of EVMs Considered "Radio Frequency Products" in Japan: EVMs entering Japan may not be certified by TI as conforming to Technical Regulations of Radio Law of Japan.

If User uses EVMs in Japan, not certified to Technical Regulations of Radio Law of Japan, User is required to follow the instructions set forth by Radio Law of Japan, which includes, but is not limited to, the instructions below with respect to EVMs (which for the avoidance of doubt are stated strictly for convenience and should be verified by User):

- 1. Use EVMs in a shielded room or any other test facility as defined in the notification #173 issued by Ministry of Internal Affairs and Communications on March 28, 2006, based on Sub-section 1.1 of Article 6 of the Ministry's Rule for Enforcement of Radio Law of Japan,
- 2. Use EVMs only after User obtains the license of Test Radio Station as provided in Radio Law of Japan with respect to EVMs, or
- 3. Use of EVMs only after User obtains the Technical Regulations Conformity Certification as provided in Radio Law of Japan with respect to EVMs. Also, do not transfer EVMs, unless User gives the same notice above to the transferee. Please note that if User does not follow the instructions above, User will be subject to penalties of Radio Law of Japan.

【無線電波を送信する製品の開発キットをお使いになる際の注意事項】 開発キットの中には技術基準適合証明を受けて

いないものがあります。 技術適合証明を受けていないもののご使用に際しては、電波法遵守のため、以下のいずれかの 措置を取っていただく必要がありますのでご注意ください。

- 1. 電波法施行規則第6条第1項第1号に基づく平成18年3月28日総務省告示第173号で定められた電波暗室等の試験設備でご使用 いただく。
- 2. 実験局の免許を取得後ご使用いただく。
- 3. 技術基準適合証明を取得後ご使用いただく。
- なお、本製品は、上記の「ご使用にあたっての注意」を譲渡先、移転先に通知しない限り、譲渡、移転できないものとします。 上記を遵守頂けない場合は、電波法の罰則が適用される可能性があることをご留意ください。 日本テキサス・イ

ンスツルメンツ株式会社

#### 東京都新宿区西新宿6丁目24番1号

西新宿三井ビル

- 3.3.3 Notice for EVMs for Power Line Communication: Please see http://www.tij.co.jp/lsds/ti\_ja/general/eStore/notice\_02.page 電力線搬送波通信についての開発キットをお使いになる際の注意事項については、次のところをご覧ください。http://www.tij.co.jp/lsds/ti\_ja/general/eStore/notice\_02.page
- 3.4 European Union
  - 3.4.1 For EVMs subject to EU Directive 2014/30/EU (Electromagnetic Compatibility Directive):

This is a class A product intended for use in environments other than domestic environments that are connected to a low-voltage power-supply network that supplies buildings used for domestic purposes. In a domestic environment this product may cause radio interference in which case the user may be required to take adequate measures.

### 4 EVM Use Restrictions and Warnings:

- 4.1 EVMS ARE NOT FOR USE IN FUNCTIONAL SAFETY AND/OR SAFETY CRITICAL EVALUATIONS, INCLUDING BUT NOT LIMITED TO EVALUATIONS OF LIFE SUPPORT APPLICATIONS.
- 4.2 User must read and apply the user guide and other available documentation provided by TI regarding the EVM prior to handling or using the EVM, including without limitation any warning or restriction notices. The notices contain important safety information related to, for example, temperatures and voltages.
- 4.3 Safety-Related Warnings and Restrictions:
  - 4.3.1 User shall operate the EVM within TI's recommended specifications and environmental considerations stated in the user guide, other available documentation provided by TI, and any other applicable requirements and employ reasonable and customary safeguards. Exceeding the specified performance ratings and specifications (including but not limited to input and output voltage, current, power, and environmental ranges) for the EVM may cause personal injury or death, or property damage. If there are questions concerning performance ratings and specifications, User should contact a TI field representative prior to connecting interface electronics including input power and intended loads. Any loads applied outside of the specified output range may also result in unintended and/or inaccurate operation and/or possible permanent damage to the EVM and/or interface electronics. Please consult the EVM user guide prior to connecting any load to the EVM output. If there is uncertainty as to the load specification, please contact a TI field representative. During normal operation, even with the inputs and outputs kept within the specified allowable ranges, some circuit components may have elevated case temperatures. These components include but are not limited to linear regulators, switching transistors, pass transistors, current sense resistors, and heat sinks, which can be identified using the information in the associated documentation. When working with the EVM, please be aware that the EVM may become very warm.
  - 4.3.2 EVMs are intended solely for use by technically qualified, professional electronics experts who are familiar with the dangers and application risks associated with handling electrical mechanical components, systems, and subsystems. User assumes all responsibility and liability for proper and safe handling and use of the EVM by User or its employees, affiliates, contractors or designees. User assumes all responsibility and inability for proper and safe handling and use of the EVM by User or its employees, affiliates, contractors or designees. User assumes all responsibility and liability to ensure that any interfaces (electronic and/or mechanical) between the EVM and any human body are designed with suitable isolation and means to safely limit accessible leakage currents to minimize the risk of electrical shock hazard. User assumes all responsibility and liability for any improper or unsafe handling or use of the EVM by User or its employees, affiliates, contractors or designees.
- 4.4 User assumes all responsibility and liability to determine whether the EVM is subject to any applicable international, federal, state, or local laws and regulations related to User's handling and use of the EVM and, if applicable, User assumes all responsibility and liability for compliance in all respects with such laws and regulations. User assumes all responsibility and liability for proper disposal and recycling of the EVM consistent with all applicable international, federal, state, and local requirements.
- 5. Accuracy of Information: To the extent TI provides information on the availability and function of EVMs, TI attempts to be as accurate as possible. However, TI does not warrant the accuracy of EVM descriptions, EVM availability or other information on its websites as accurate, complete, reliable, current, or error-free.
- 6. Disclaimers:
  - 6.1 EXCEPT AS SET FORTH ABOVE, EVMS AND ANY MATERIALS PROVIDED WITH THE EVM (INCLUDING, BUT NOT LIMITED TO, REFERENCE DESIGNS AND THE DESIGN OF THE EVM ITSELF) ARE PROVIDED "AS IS" AND "WITH ALL FAULTS." TI DISCLAIMS ALL OTHER WARRANTIES, EXPRESS OR IMPLIED, REGARDING SUCH ITEMS, INCLUDING BUT NOT LIMITED TO ANY EPIDEMIC FAILURE WARRANTY OR IMPLIED WARRANTIES OF MERCHANTABILITY OR FITNESS FOR A PARTICULAR PURPOSE OR NON-INFRINGEMENT OF ANY THIRD PARTY PATENTS, COPYRIGHTS, TRADE SECRETS OR OTHER INTELLECTUAL PROPERTY RIGHTS.
  - 6.2 EXCEPT FOR THE LIMITED RIGHT TO USE THE EVM SET FORTH HEREIN, NOTHING IN THESE TERMS SHALL BE CONSTRUED AS GRANTING OR CONFERRING ANY RIGHTS BY LICENSE, PATENT, OR ANY OTHER INDUSTRIAL OR INTELLECTUAL PROPERTY RIGHT OF TI, ITS SUPPLIERS/LICENSORS OR ANY OTHER THIRD PARTY, TO USE THE EVM IN ANY FINISHED END-USER OR READY-TO-USE FINAL PRODUCT, OR FOR ANY INVENTION, DISCOVERY OR IMPROVEMENT, REGARDLESS OF WHEN MADE, CONCEIVED OR ACQUIRED.
- 7. USER'S INDEMNITY OBLIGATIONS AND REPRESENTATIONS. USER WILL DEFEND, INDEMNIFY AND HOLD TI, ITS LICENSORS AND THEIR REPRESENTATIVES HARMLESS FROM AND AGAINST ANY AND ALL CLAIMS, DAMAGES, LOSSES, EXPENSES, COSTS AND LIABILITIES (COLLECTIVELY, "CLAIMS") ARISING OUT OF OR IN CONNECTION WITH ANY HANDLING OR USE OF THE EVM THAT IS NOT IN ACCORDANCE WITH THESE TERMS. THIS OBLIGATION SHALL APPLY WHETHER CLAIMS ARISE UNDER STATUTE, REGULATION, OR THE LAW OF TORT, CONTRACT OR ANY OTHER LEGAL THEORY, AND EVEN IF THE EVM FAILS TO PERFORM AS DESCRIBED OR EXPECTED.

- 8. Limitations on Damages and Liability:
  - 8.1 General Limitations. IN NO EVENT SHALL TI BE LIABLE FOR ANY SPECIAL, COLLATERAL, INDIRECT, PUNITIVE, INCIDENTAL, CONSEQUENTIAL, OR EXEMPLARY DAMAGES IN CONNECTION WITH OR ARISING OUT OF THESE TERMS OR THE USE OF THE EVMS, REGARDLESS OF WHETHER TI HAS BEEN ADVISED OF THE POSSIBILITY OF SUCH DAMAGES. EXCLUDED DAMAGES INCLUDE, BUT ARE NOT LIMITED TO, COST OF REMOVAL OR REINSTALLATION, ANCILLARY COSTS TO THE PROCUREMENT OF SUBSTITUTE GOODS OR SERVICES, RETESTING, OUTSIDE COMPUTER TIME, LABOR COSTS, LOSS OF GOODWILL, LOSS OF PROFITS, LOSS OF SAVINGS, LOSS OF USE, LOSS OF DATA, OR BUSINESS INTERRUPTION. NO CLAIM, SUIT OR ACTION SHALL BE BROUGHT AGAINST TI MORE THAN TWELVE (12) MONTHS AFTER THE EVENT THAT GAVE RISE TO THE CAUSE OF ACTION HAS OCCURRED.
  - 8.2 Specific Limitations. IN NO EVENT SHALL TI'S AGGREGATE LIABILITY FROM ANY USE OF AN EVM PROVIDED HEREUNDER, INCLUDING FROM ANY WARRANTY, INDEMITY OR OTHER OBLIGATION ARISING OUT OF OR IN CONNECTION WITH THESE TERMS, EXCEED THE TOTAL AMOUNT PAID TO TI BY USER FOR THE PARTICULAR EVM(S) AT ISSUE DURING THE PRIOR TWELVE (12) MONTHS WITH RESPECT TO WHICH LOSSES OR DAMAGES ARE CLAIMED. THE EXISTENCE OF MORE THAN ONE CLAIM SHALL NOT ENLARGE OR EXTEND THIS LIMIT.
- 9. Return Policy. Except as otherwise provided, TI does not offer any refunds, returns, or exchanges. Furthermore, no return of EVM(s) will be accepted if the package has been opened and no return of the EVM(s) will be accepted if they are damaged or otherwise not in a resalable condition. If User feels it has been incorrectly charged for the EVM(s) it ordered or that delivery violates the applicable order, User should contact TI. All refunds will be made in full within thirty (30) working days from the return of the components(s), excluding any postage or packaging costs.
- 10. Governing Law: These terms and conditions shall be governed by and interpreted in accordance with the laws of the State of Texas, without reference to conflict-of-laws principles. User agrees that non-exclusive jurisdiction for any dispute arising out of or relating to these terms and conditions lies within courts located in the State of Texas and consents to venue in Dallas County, Texas. Notwithstanding the foregoing, any judgment may be enforced in any United States or foreign court, and TI may seek injunctive relief in any United States or foreign court.

Mailing Address: Texas Instruments, Post Office Box 655303, Dallas, Texas 75265 Copyright © 2019, Texas Instruments Incorporated

### IMPORTANT NOTICE AND DISCLAIMER

TI PROVIDES TECHNICAL AND RELIABILITY DATA (INCLUDING DATASHEETS), DESIGN RESOURCES (INCLUDING REFERENCE DESIGNS), APPLICATION OR OTHER DESIGN ADVICE, WEB TOOLS, SAFETY INFORMATION, AND OTHER RESOURCES "AS IS" AND WITH ALL FAULTS, AND DISCLAIMS ALL WARRANTIES, EXPRESS AND IMPLIED, INCLUDING WITHOUT LIMITATION ANY IMPLIED WARRANTIES OF MERCHANTABILITY, FITNESS FOR A PARTICULAR PURPOSE OR NON-INFRINGEMENT OF THIRD PARTY INTELLECTUAL PROPERTY RIGHTS.

These resources are intended for skilled developers designing with TI products. You are solely responsible for (1) selecting the appropriate TI products for your application, (2) designing, validating and testing your application, and (3) ensuring your application meets applicable standards, and any other safety, security, or other requirements. These resources are subject to change without notice. TI grants you permission to use these resources only for development of an application that uses the TI products described in the resource. Other reproduction and display of these resources is prohibited. No license is granted to any other TI intellectual property right or to any third party intellectual property right. TI disclaims responsibility for, and you will fully indemnify TI and its representatives against, any claims, damages, costs, losses, and liabilities arising out of your use of these resources.

TI's products are provided subject to TI's Terms of Sale (www.ti.com/legal/termsofsale.html) or other applicable terms available either on ti.com or provided in conjunction with such TI products. TI's provision of these resources does not expand or otherwise alter TI's applicable warranties or warranty disclaimers for TI products.

Mailing Address: Texas Instruments, Post Office Box 655303, Dallas, Texas 75265 Copyright © 2019, Texas Instruments Incorporated